# NGSをはじめよう! サンプルシート作成ソフト Illumina Experiment Manager(IEM)の使い方

February 20, 2015

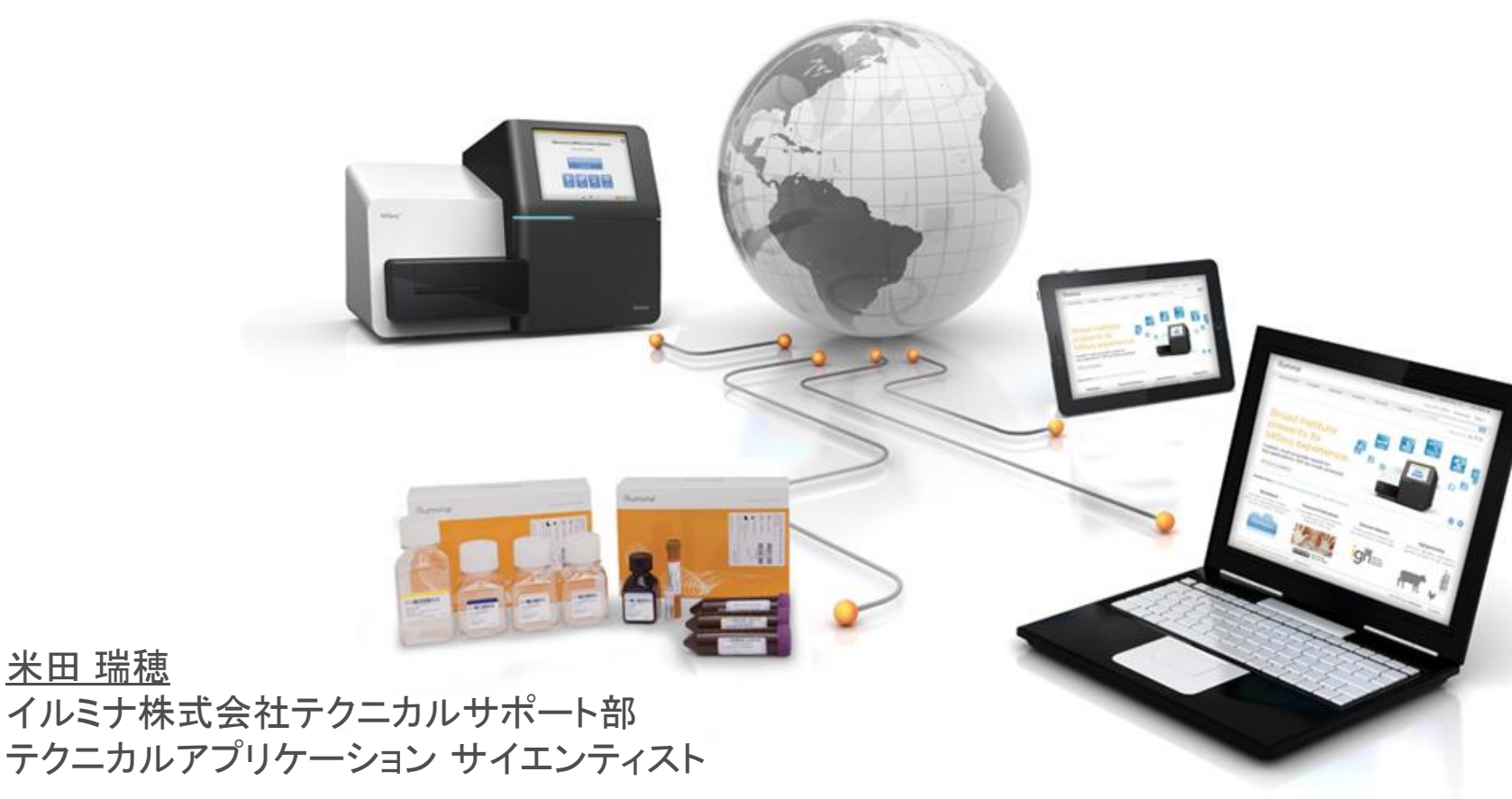

© 2014 Illumina, Inc. All rights reserved.Illumina, 24sure, BaseSpace, BeadArray, BlueFish, BlueFuse, BlueGnome, cBot, CSPro, CytoChip, DesignStudio, Epicentre, GAIIx, Genetic Energy, Genome Analyzer, GenomeStudio, GoldenCate,HiScan, HiSeq, HiSeq X, Infinium, IScan, iSelect, ForenSeq, MiSeqDx, MiSeqFCx, NeoPrep, Nextera, NextBio, NextSeq, Powered by Illumina, SeqMonitor, SureMDA, TruGenome, TruSeq,TruSight, Understand Your Genome, UYG, VeraCode, verifi, VeriSeq, the pumpkin orange color, and the streaming bases design are trademarks of Illumina, Inc. and/or its affiliate(s) in the U.S. and/orother countries. All other names, logos, and other trademarks are the property of their respective owners.

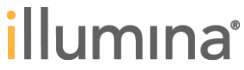

#### 本日のOutline

- ▶ IEMのインストール方法
- ▶ IEMのワークフロー
- ▶ サンプルシートの作成方法

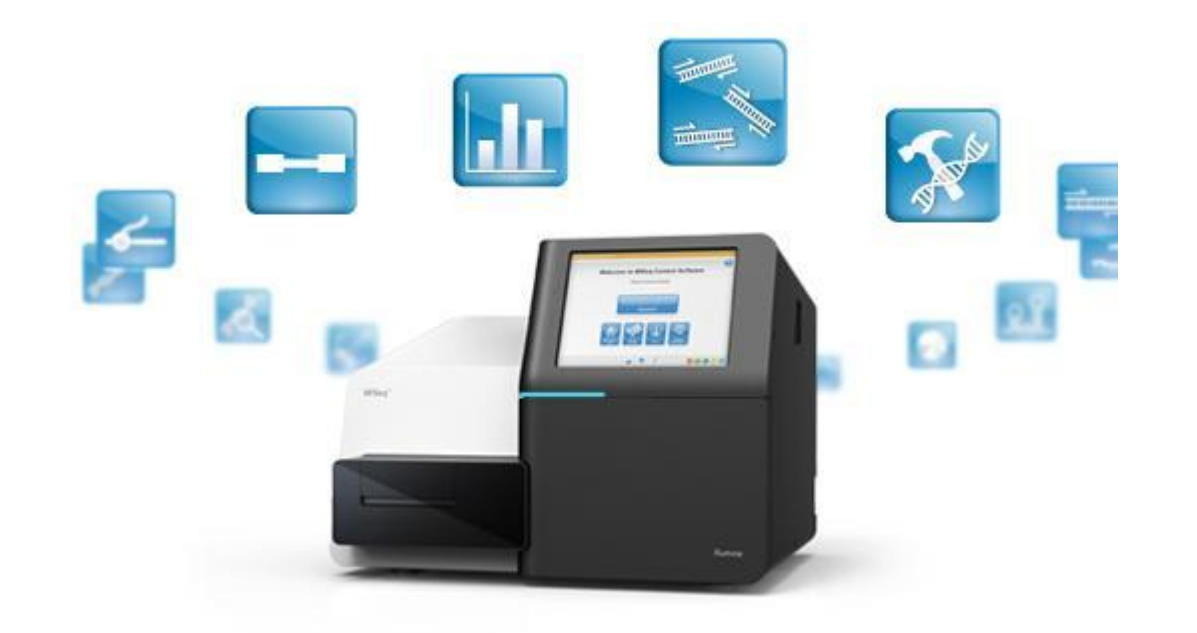

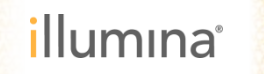

Illumina Experiment Maneger とは?

#### Illumina Experiment Manager (IEM)は、 イルミナNGSのサンプルシートを作成するためのソフトウェアです。

#### ▶ フリーソフトウェア

# (弊社ウェブページからダウンロード可能)

## ▶ ウィザードベースで作成

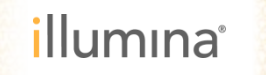

IEMインストーラーのダウンロード

#### ①弊社のウェブページ<u>http://www.illuminakk.co.jp/</u>からサポート→シーケンサー・ソフトウェアを選択

illumina<sup>\*</sup>

|                                     |                     | 子算申諸用資料お申                | し込み お問い合せ Mylllumina Tools → |
|-------------------------------------|---------------------|--------------------------|------------------------------|
| アプリケーション システム インフ                   | ォマティクス 臨床研究 受託サービス  | サイエンス サポート カンパニー         | Search                       |
| <u> ୬~ታንታ</u> ~                     | 7490704             | IJアルタイムPCR               | トレーニング                       |
| システム                                |                     | 保守契約                     | サポートウェビナー                    |
| 試藥牛小                                |                     | 保守契約情報                   | イルミナラボトレーニング                 |
| 2Z±c <b>l</b> mZ                    |                     | 保守契約申込書                  | ツール                          |
| 製品プロトコール他:日本語                       |                     | 作業のお問い合わせ                | 追加のサポートリンク                   |
| 製品ブロトコール他: 英語                       | 製品プロトコール他: 英語       | 規制および品質                  | チュートリアル                      |
| 製品資料:日本語                            |                     | 製品安全データシート               | FTPDガイン                      |
| 製品資料:英語                             |                     | Safety Data Sheets (SDS) | Share My Desktop             |
| 試藥·消耗品一覧                            |                     |                          | サポートのお問い合わせ                  |
| シーケンスサンプル調製キットセレクター                 |                     |                          |                              |
|                                     |                     |                          | ログイン                         |
|                                     |                     |                          | Username/Email               |
|                                     |                     |                          | Password                     |
|                                     |                     |                          | オプション選択                      |
|                                     |                     |                          | 050                          |
|                                     | Next. an He         | р. социку-тухоло-е       | HEAD                         |
|                                     |                     |                          | Facebook                     |
| MiSeq シーケンス試薬キット 生産<br>20% オフキャンペーン | 性のパワーを拡大 HiSeq X シリ | ーズ すべての規模に<br>シーケンスのパワーを | イルミナ株式会社<br>Facebook         |

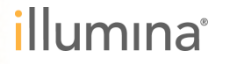

#### IEMのインストール

#### ② Experiment Managerを選択

| illumina     | 3°        |           |      |        |       | 7    | ê申請用資料お申し込み<br>- | お問い合せ Mylliumina | Tools 👻      |
|--------------|-----------|-----------|------|--------|-------|------|------------------|------------------|--------------|
| アプリケーション     | システム      | インフォマティクス | 臨床研究 | 受託サービス | サイエンス | サポート | カンパニー            | Search           | Q            |
| サポート » シーケンス | 、» ソフトウェン | 7         |      |        |       |      |                  | 📇 📮   Fo         | llow us: 连 🧗 |

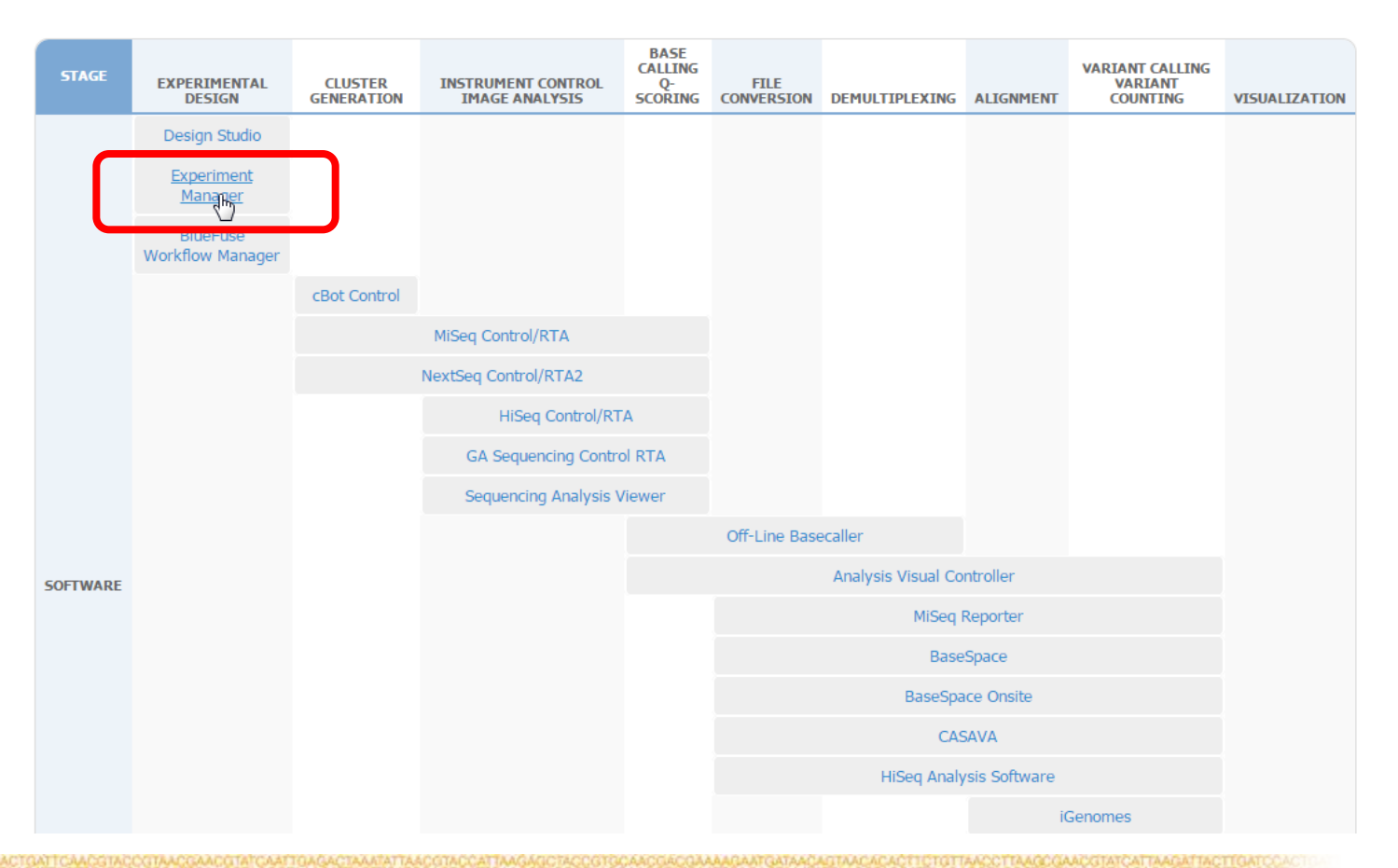

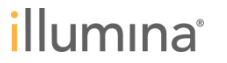

IEMのインストール

#### ③ ダウンロードを選択

| illumına <sup>*</sup>             |                                          | Log in to get personalized a | account information. | Quick Order 🛒 View Cart 🚎<br>tact Us Mylliumina Tools ▼ |
|-----------------------------------|------------------------------------------|------------------------------|----------------------|---------------------------------------------------------|
| APPLICATIONS SYSTEMS              | INFORMATICS CLINICAL SERVICES            | SCIENCE SUPPORT              | COMPANY              | Search                                                  |
| Support » Sequencing » Sequencing | Software » Experiment Manager            |                              |                      | 📇 💭 <   Follow us: 📙                                    |
| Experiment Manager Support        | Experiment Manager                       |                              |                      |                                                         |
| Overview >                        | Latest Updates                           |                              |                      | and a start of the                                      |
| Computing Requirements            | Illumina Experiment Manager Guide (150   | 31335) 06/19/2014            |                      | AND AND AND AND AND AND AND AND AND AND                 |
| Downloads                         | Illumina Experiment Manager v1.8 06/19/2 | 014                          |                      |                                                         |
| Documentation & Literature        | IEM TruSeq DNA, RNA, or ChIP Quick Re    | ference Card 04/30/2014      |                      | IEM                                                     |
| Training                          | User Guide                               |                              |                      |                                                         |

#### Illumina Experiment Manager Guide (15031335)

The Illumina Experiment Manager software helps you create and edit well-formed sample sheets for Illumina sequencers and analysis software.

Illumina recommends using the Experiment Manager before starting sample or library preparation. The Experiment Manager can detect and warn of sub-optimal index combinations. By creating the sample sheet prior to sample or library preparation, you can try a different index combination without risking your samples.

You can use the Illumina Experiment Manager to create sample sheets for any Illumina sequencer and for any Nextera or TruSeq libraries.

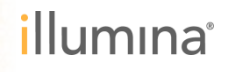

#### IEMのインストール

#### ④Illumina Experiment Managerを選択(2015年2月時点で最新版はv1.8)

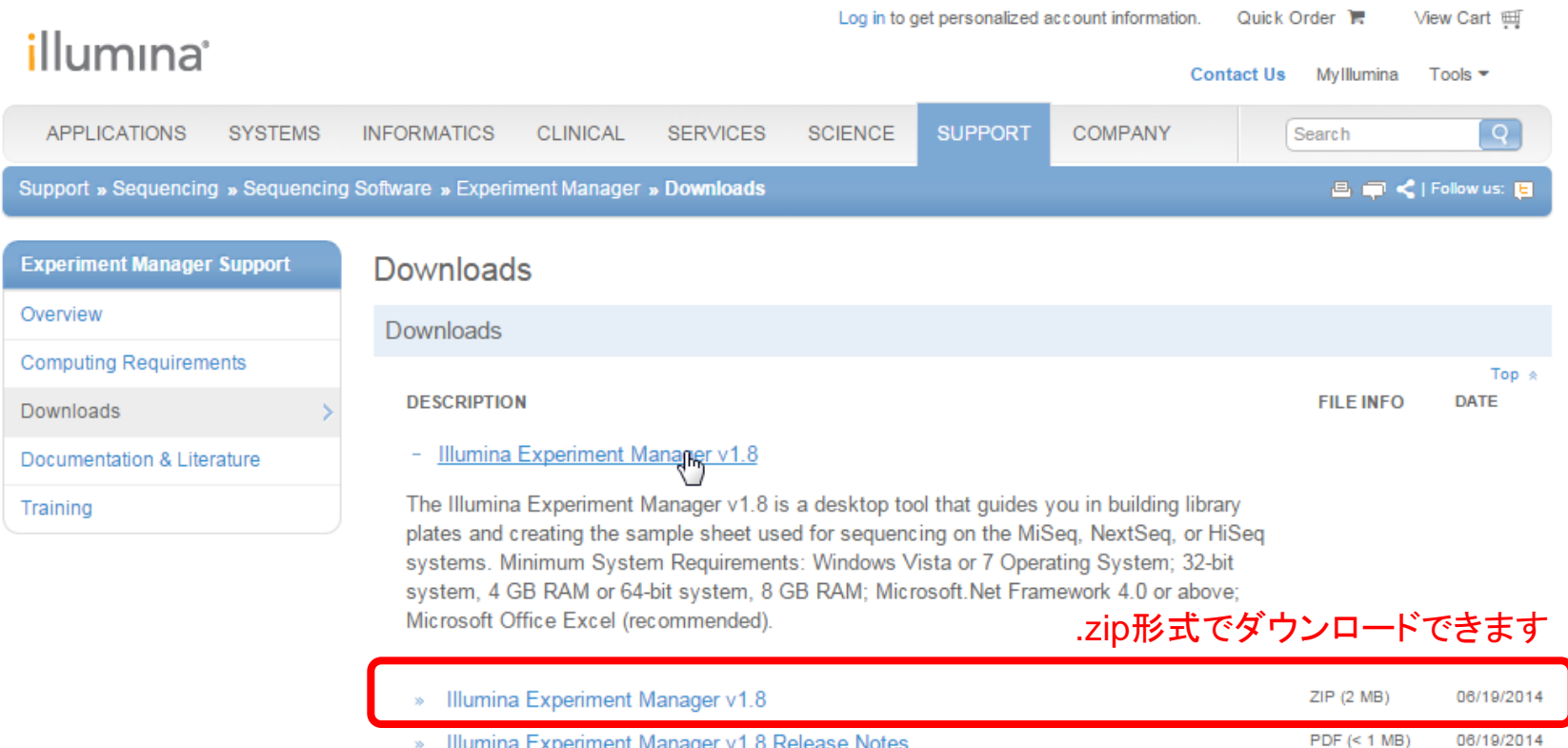

» Illumina Experiment Manager v1.8 Release Notes

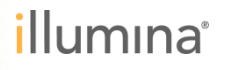

#### IEMのインストールと開始

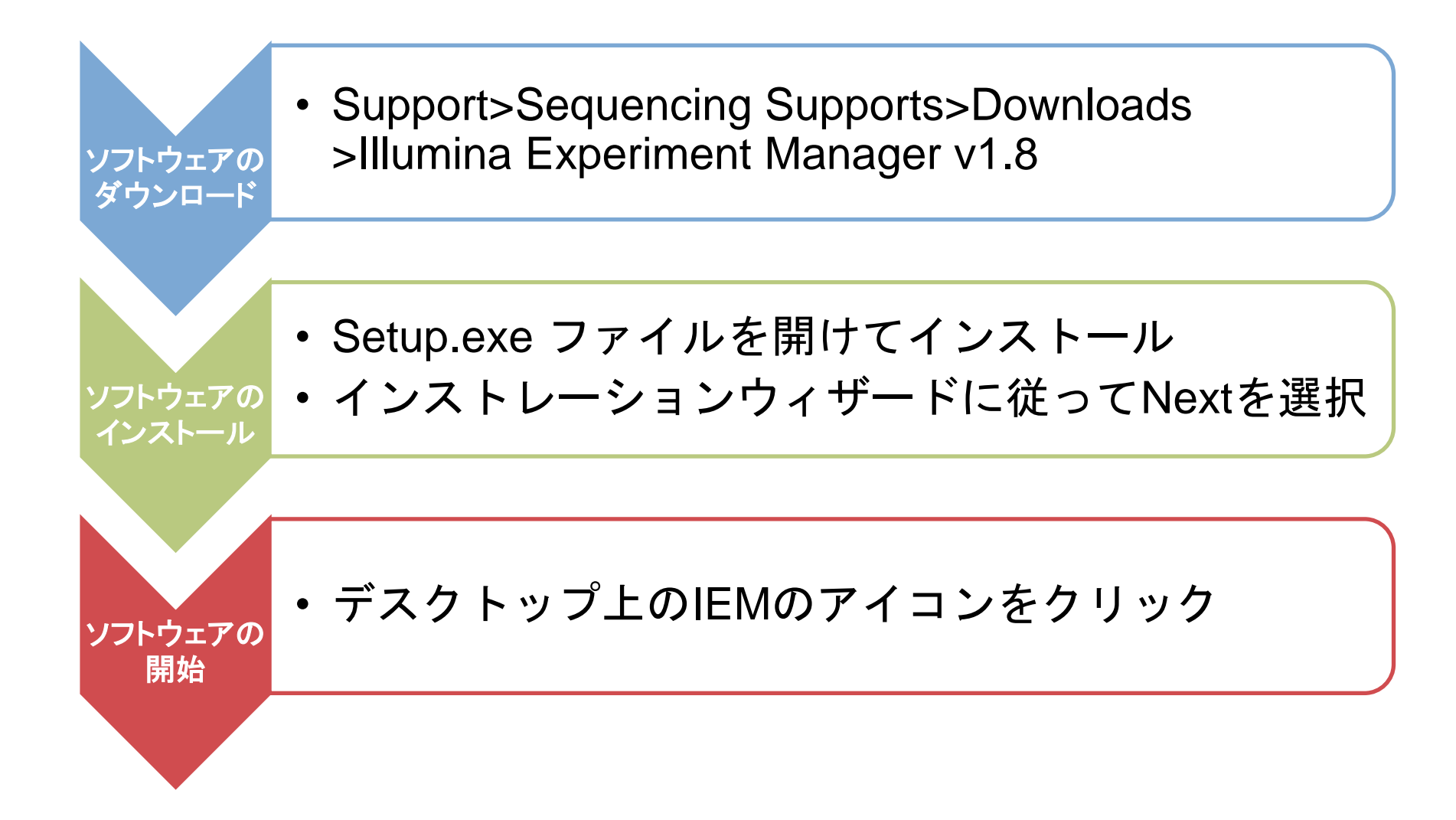

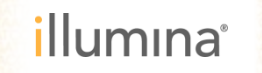

サンプルシートとは?

-ランの条件 -データ解析の条件 -マニフェスト -参照ゲノム配列

キットのタイプ
プレート名
インデックス

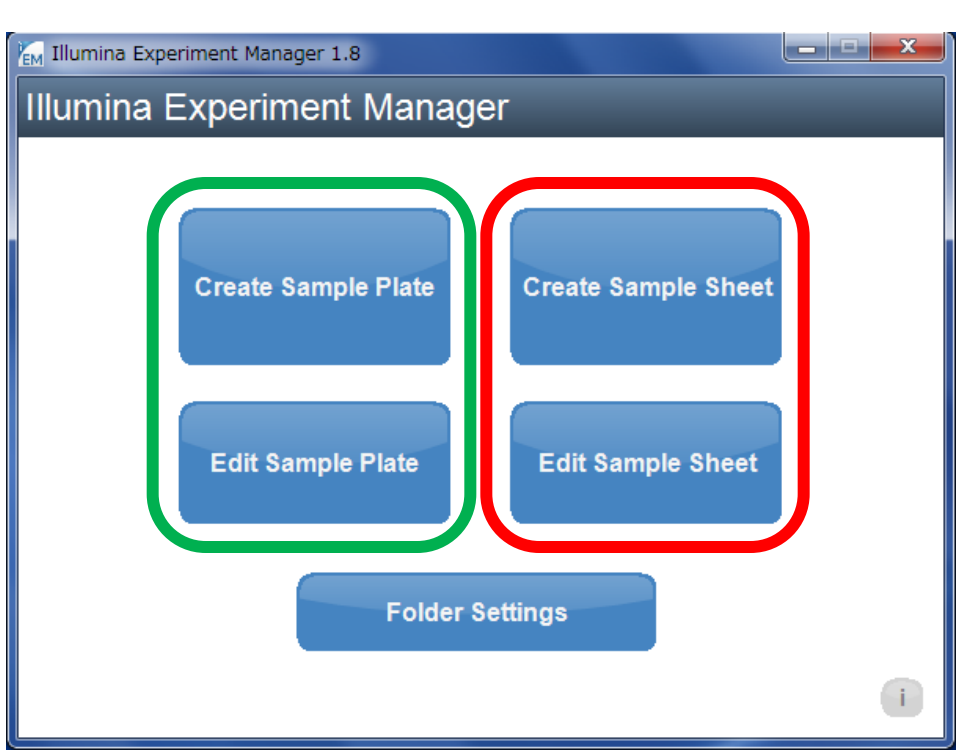

作成はライブラリー調製の前

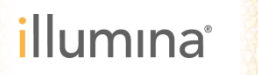

#### サンプルシートの作成

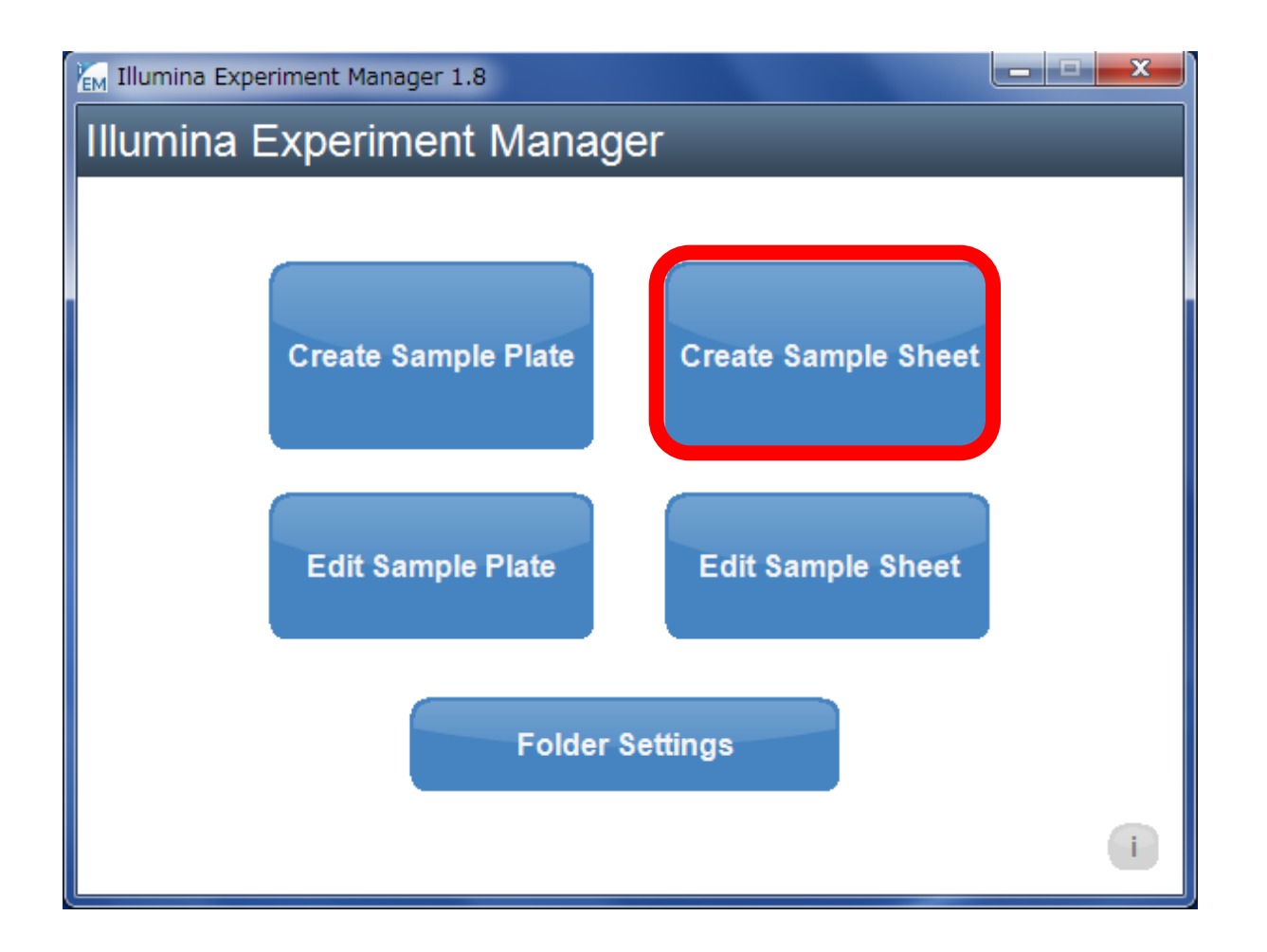

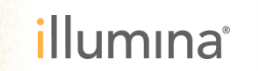

10

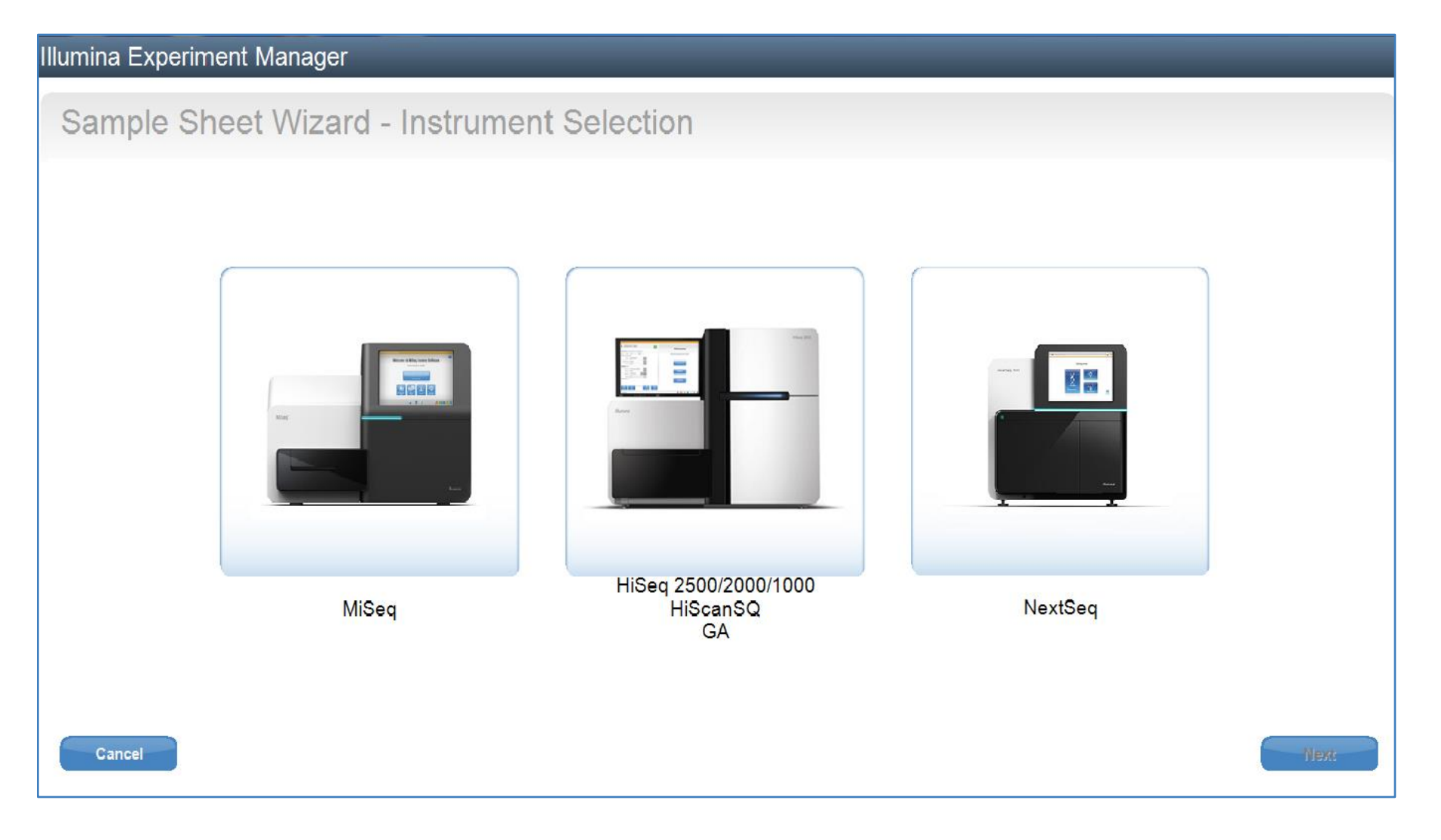

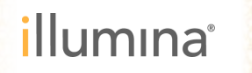

#### Illumina Experiment Manager

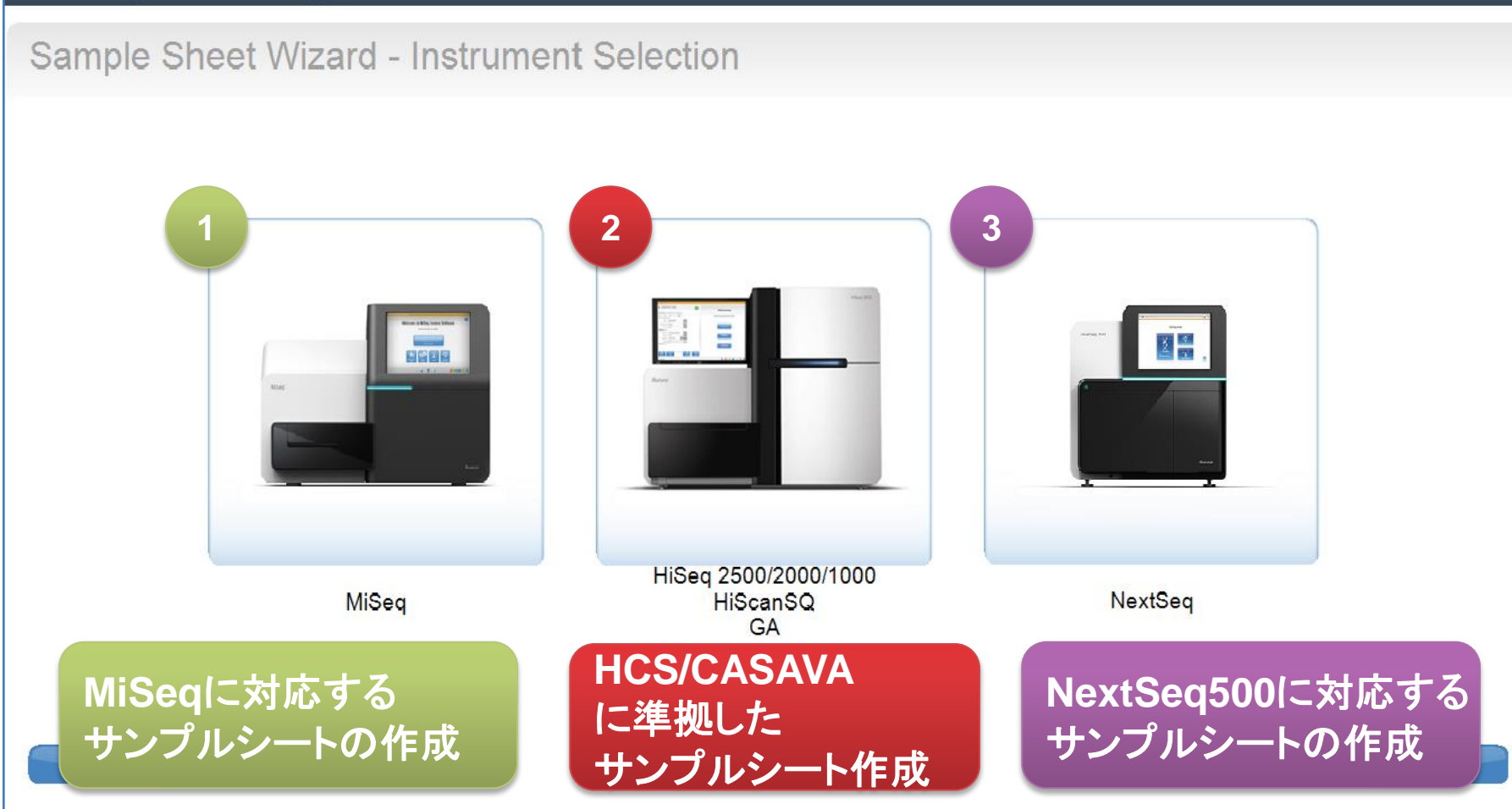

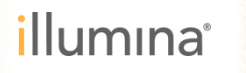

# Illumina Experiment Manager Sample Sheet Wizard - Instrument Selection Ξ 4 . HiSeq 2500/2000/1000 NextSeq MiSeq HiScanSQ GA Cancel

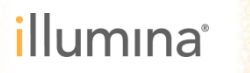

サンプルシートの作成

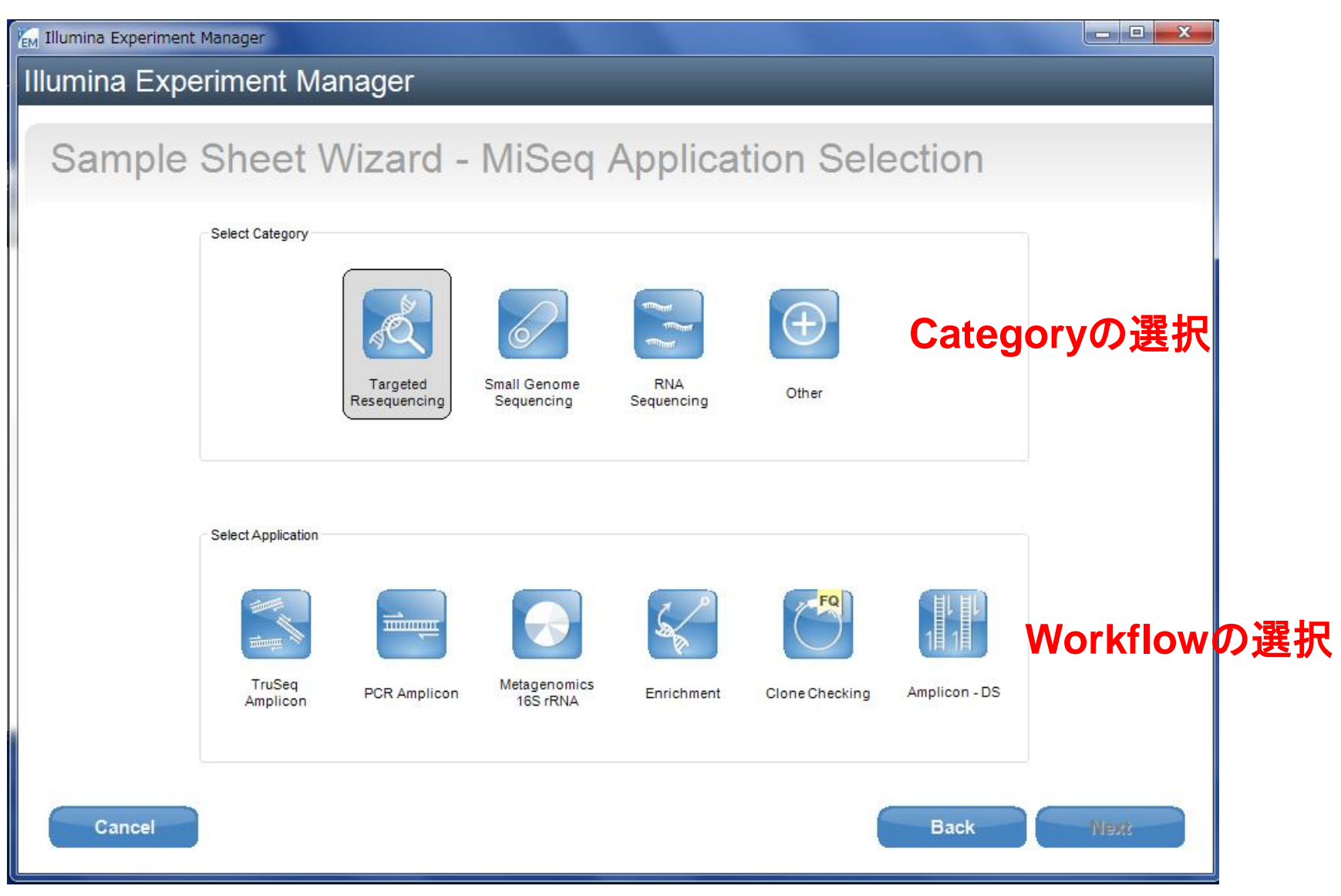

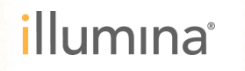

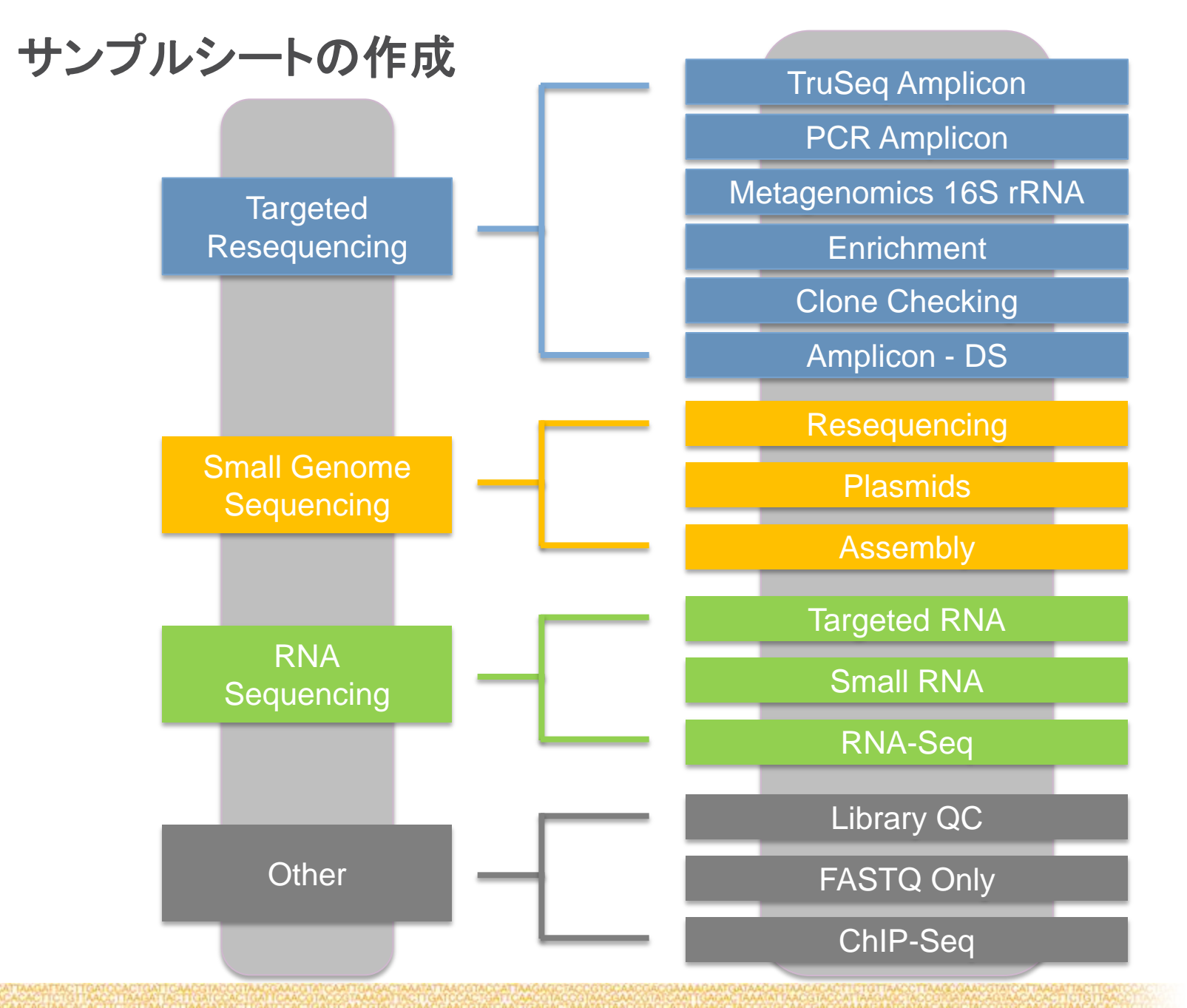

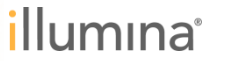

#### MiSeq Reporterについて

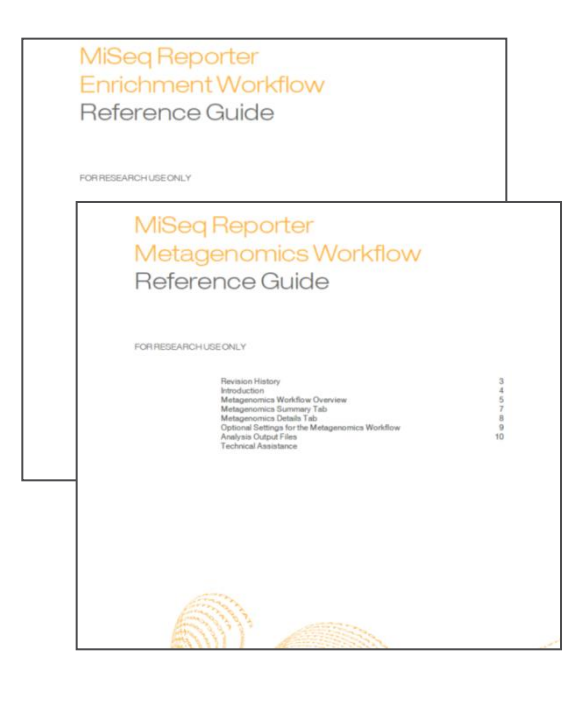

#### **Reference Guide**

http://support.illumina.com/sequencing/sequencing\_software/mis eq\_reporter.ilmn

#### **MiSeq Reporter Theory of Operation**

http://support.illumina.com/sequencing/sequencing\_software/mis eq\_reporter/documentation.ilmn

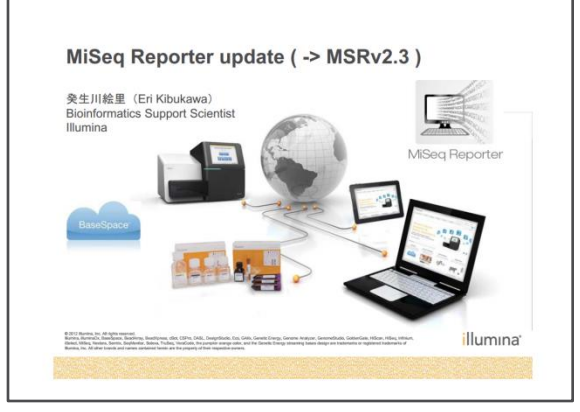

サポートウェビナーシリーズ2013 「MiSeq Reporterアップデート」2013/11/01

http://www.illuminakk.co.jp/events/webinar\_japan.ilmn?ws=ss

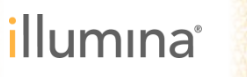

### サンプルシートの作成 – Application Selectionの選択

| EM Illumina Experiment Manager                                                                                                    | - 0 <b>x</b> |
|----------------------------------------------------------------------------------------------------|--------------|
| Illumina Experiment Manager                                                                                                    |              |
| Sample Sheet Wizard - MiSeq Application Selection                                                                                                    |              |
| Select Category<br>Targeted<br>Resequencing<br>Targeted<br>Resequencing<br>Targeted<br>Sequencing<br>Targeted<br>Sequencing<br>Targeted<br>Targeted<br>T |              |
| Resequencing Plasmids Assembly                                                                                                    |              |
| Cancel                                                                                                    | Next         |

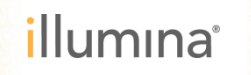

| Resequencing Run Setting                                                                                   | 3                                                         | Resequencing Workflow-Specific Settings                                                                                                    |
|----------------------------------------------------------------------------------------------------|-----------------------------------------------------------|----------------------------------------------------------------------------------------------------|
| Reagent Cartridge                                                                                          | Barcode*                                                  | Custom Primer for Read 1                                                                                                    |
| Sample Prep Kit                                                                                            | TruSeq LT                                                 | Custom Primer for Index                                                                                                    |
| Index Reads                                                                                                | 0 0 1 2                                                   | Custom Primer for Read 2                                                                                                    |
| Experiment Name<br>Investigator Name<br>Description<br>Date<br>Read Type<br>Cycles Read 1<br>Cycles Read 2 | 2015/02/15<br>Paired End Single Read<br>151<br>151<br>151 | <ul> <li>Use Somatic Variant Caller</li> <li>Flag PCR Duplicates</li> <li>Reverse Complement</li> <li>Indel Realignment GATK</li> <li>Variant Quality</li> <li>30</li> </ul> |

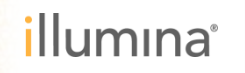

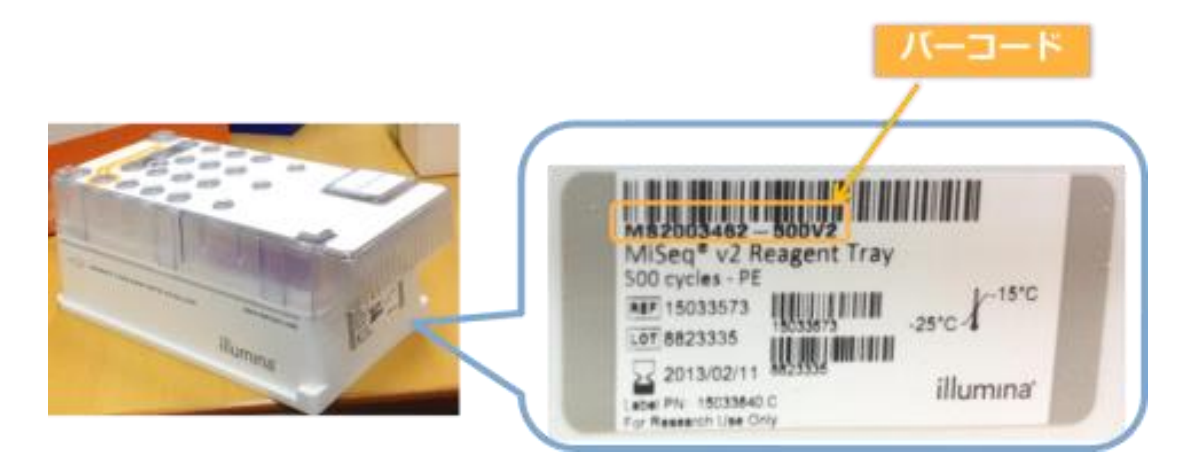

- V2試薬の場合 \_500サイクルキット MSxxxxxx-500V2
- ▶ V3試薬の場合 \_600サイクルキット MSxxxxxx-600V3

※バーコード末尾のV2またはV3まで入力してください

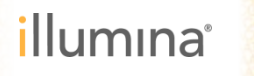

| lesequencing Run Settings |                              | Resequencing Workflow-Specific Settings |
|---------------------------|------------------------------|-----------------------------------------|
| Reagent Cartridge Barc    | ode*                         | Custom Primer for Read 1                |
| Sample Prep Kit           | TruSeq LT 👻                  | Custom Primer for Index                 |
| Index Reads               | 0 0 1 2                      | Custom Primer for Read 2                |
| Experiment Name           |                              | 🔲 Use Somatic Variant Caller            |
| Investigator Name         |                              | ✓ Flag PCR Duplicates                   |
| Description               |                              |                                         |
| Date                      | 2015/02/15                   | Reverse Complement                      |
| Read Type                 | 💿 Paired End 🛛 💿 Single Read | 📄 Indel Realignment GATK                |
| Cycles Read 1             | 151 🚔                        | Variant Quality 🛛 30 🚖                  |
| Cycles Read 2             | 151 🔶                        |                                         |
| * - required field        |                              |                                         |

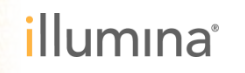

| Parameter                 | Description      |                                         |
|---------------------------|------------------|-----------------------------------------|
| Reagent Cartridge Barcode | 試薬カードリ<br>ンプルシート | ッジのバーコードにより、MCS が自動的にサ<br>を検出。          |
| Sample Prep Kit           | 使用したライ           | ブラリー調製キットを選択。                           |
| Index Reads               | 0: indexなし、      | 1: index 1つ(i7)、2: Index 2つ(i7, i5)を選択。 |
| Experiment Name           | 実験名  一           |                                         |
| Investigator Name         | 実験者名             |                                         |
| Description               | 詳細               | ▶ 記載は必須ではない                             |
| Date                      | 実施日              |                                         |
| Read Type                 | Paired End、      | あるいはSingle Readを選択                      |
| Cycle Read                | サイクル数を           | 設定                                      |

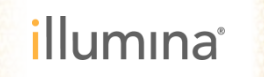

|                           | theater themalou      |                                          |
|---------------------------|-----------------------|------------------------------------------|
| Resequencing Run Settings |                       | -Resequencing Workflow-Specific Settings |
| Reagent Cartridge Barco   | de*                   | Custom Primer for Read 1                 |
| Sample Prep Kit           | TruSeq LT             | Custom Primer for Index                  |
| Index Reads               | 0 0 1 2               | Custom Primer for Read 2                 |
|                           |                       | 🔲 Use Somatic Variant Caller             |
| Experiment Name           |                       |                                          |
| Investigator Name         |                       | V Flag PCR Duplicates                    |
| Description               | 2015/02/15            | 🔲 Reverse Complement                     |
| Read Type                 | eired End Single Read | 🔲 Indel Realignment GATK                 |
| Cycles Read 1             | 151 🜩                 | Variant Quality 80 🚔                     |
| Cycles Read 2             | 151 🚖                 |                                          |
| * - required field        |                       |                                          |

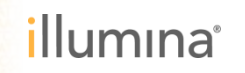

| Specific Setting           | Description                                                                                                    |
|----------------------------|----------------------------------------------------------------------------------------------------|
| Custom Primer for Read 1   |                                                                                                    |
| Custom Primer for Index    | カスタムフライマーを使用し、MISeq Reagent Kitの18-20番<br>ポートに分注した場合に選択                                                                                                    |
| Custom Primer for Read 2   | 小「にカエロに多口に送訳。                                                                                                    |
| Use Somatic Variant Caller | 変異コールツールを使用する場合に選択。下記URLをご確認ください。<br>http://www.illumina.com/Documents/products/technotes/technote_somatic_variant<br>_caller.pdf                                                                                  |
| Flag PCR Duplicates        | デフォルトで選択されている。PCRデュプリケートと認識されたリードにフラグが立ち、そのリードが変異コールに使用されない。                                                                                                    |
| Reverse Complement         | Nextera Mate Pair Kitでシーケンスの向きを自動で処理する<br>設定。<br>http://www.illumina.com/documents/products/datasheets/datasheet_nextera_mate_<br>pair.pdf                                                                         |
| Indel Realignment GATK     | シーケンスした領域中に短いIndelがあり、マッピングが難し<br>い部分があった場合、その領域に対してGATKで再アライメ<br>ントを実施する設定。                                                                                                    |
| Variant Quality            | コールされた変異のVariant Quality Scoreが指定した値を下<br>回った場合、その変異にフラグを立てフィルターにかかるよ<br>うにする設定。デフォルトでは30が設定されている。<br>MiSeq Reporter User Guide参照<br>http://support.illumina.com/downloads/miseq_reporter_user_guide_15042295.html |

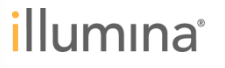

| Reagent Cartridge Barcode* MSxxxxx-600v3   Sample Prep Kit   Nextera XT   Index Reads   0   1   0   1   0   1   0   1   0   1   0   1   0   1   0   1   0   1   0   1   0   1   0   1   0   1   0   1   0   1   0   1   0   1   0   1   0   1   0   1   0   1   0   1   0   1   0   1   0   1   0   0   1   0   0   1   0   1   0   0   1   0   0   0   0   0   0   0   0   0   0   0   0   0   0   0   0   0   0   0   0   0   0   0   0   0 <th>Int Cartridge Barcode*   MSXXXXXX-600V3     Image: Cartridge Barcode*   MSXXXXXX-600V3     Image: Cartridge Barcode*     Image: Cartridge Barcode*</th> <th>Reagent Cartridge Barcode* MSxxxxxx-600v3</th> <th>Reagent Cartridge Barcode* MSxxxxxx-600v3</th> <th></th> <th>resequencing num dettings</th>                                                                                                    | Int Cartridge Barcode*   MSXXXXXX-600V3     Image: Cartridge Barcode*   MSXXXXXX-600V3     Image: Cartridge Barcode*     Image: Cartridge Barcode*                                                                                                    | Reagent Cartridge Barcode* MSxxxxxx-600v3                                                                                                    | Reagent Cartridge Barcode* MSxxxxxx-600v3                                                                                                    |                                                                                                    | resequencing num dettings                                                                                                    |
|----------------------------------------------------------------------------------------------------|----------------------------------------------------------------------------------------------------|----------------------------------------------------------------------------------------------------|----------------------------------------------------------------------------------------------------|----------------------------------------------------------------------------------------------------|----------------------------------------------------------------------------------------------------|
| Sample Prep Kit   Nextera XT   Index Reads   0   1   0   1   0   1   0   1   0   1   0   1   0   1   0   1   0   1   0   1   0   1   0   1   0   1   0   1   0   1   0   1   0   1   0   0   1   0   0   1   0   1   0   1   0   0   1   0   0   1   0   0   0   0   0   0   0   0   0   0   0   0   0   0   0   0   0   0   0   0   0   0   0   0   0   0   0   0   0   0   0   0   0   0   0   0   0   0                                                                                                    | a Prep Kit     Nextera XT     Custom Primer for Index     Custom Primer for Index <th></th> <th></th> <th>Reagent Cartridge Barcode* MSxxxxxx-600v3</th> <th></th>                                                                                                    |                                                                                                    |                                                                                                    | Reagent Cartridge Barcode* MSxxxxxx-600v3                                                                                                    |                                                                                                    |
| Index Reads O O 1 O 2 Custom Primer for Read 2<br>Experiment Name Investigator Name IFAge PCR Duplicates                                                                                                    | Reads 0 0 1 0 2 Custom Primer for Read 2<br>nent Name Gator Name Variant Caller<br>sator Name Variant Caller<br>V Flag PCR Duplicates                                                                                                    | Sample Prep Kit Nextera XT  Custom Primer for Index                                                                                                    | Sample Prep Kit Nextera XT  Custom Primer for Index                                                                                                    |                                                                                                    | Reagent Cartridge Barcode* MSxxxxxx-600v3                                                                                                    |
| Experiment Name Investigator Name Investigator Name Investigator State Investigator State   | ment Name<br>gator Name<br>Dition                                                                                                    | Index Reads O 0 1 0 2 Oustom Primer for Read 2                                                                                                    |                                                                                                    | Sample Prep Kit Nextera XT   Custom Primer for Index                                                                                                    | Reagent Cartridge Barcode*       MSxxxxxx-600v3         Sample Prep Kit       Nextera XT         Custom Primer for Index                                                                                                    |
| Experiment Name Investigator Name Investigator N   | ment Name gator Name I Flag PCR Duplicates                                                                                                    |                                                                                                    | Index Reads O 0 1 0 2 Oustom Primer for Read 2                                                                                                    | Sample Prep Kit     Nextera XT     Custom Primer for Index       Index Reads     0     1     0     2                                                                                                    | Reagent Cartridge Barcode* MSxxxxx-600v3          Custom Primer for Read 1         Custom Primer for Index         Index Reads         0         0         0                                                                                                    |
| Investigator Name                                                                                                    | igator Name I Flag PCR Duplicates                                                                                                    | Lise Somatic Variant Caller                                                                                                    | Index Reads O O 1 O 2 Custom Primer for Read 2                                                                                                    | Sample Prep Kit     Nextera XT     Custom Primer for Index       Index Reads     0     1     2     Custom Primer for Read 2                                                                                                    | Reagent Cartridge Barcode* MSxxxxx-600v3          Custom Primer for Read 1         Custom Primer for Index         Index Reads         0         0         1         0                                                                                                    |
|                                                                                                    | otion                                                                                                    | Experiment Name                                                                                                    | Index Reads O O 1 O 2 Custom Primer for Read 2 Experiment Name                                                                                                    | Sample Prep Kit       Nextera XT       Custom Primer for Index         Index Reads       0       1       0       2       Custom Primer for Read 2         Experiment Name       Use Somatic Variant Caller       Use Somatic Variant Caller                                                                                                    | Reagent Cartridge Barcode* MSxxxxx-600v3          Custom Primer for Read 1         Custom Primer for Index         Index Reads         0         0         1         0                                                                                                    |
| Description                                                                                                    |                                                                                                    | Experiment Name Investigator Name Investigator N | Index Reads O O 1 O 2 Custom Primer for Read 2 Use Somatic Variant Caller Investigator Name V Flag PCR Duplicates                                                                                                    | Sample Prep Kit Nextera XT   Index Reads 0   Index Reads 0   I                                                                                                    | Reagent Cartridge Barcode* MSxxxxx-600v3   Sample Prep Kit   Nextera XT   Index Reads   0   1   2   Experiment Name   Investigator Name    Custom Primer for Read 1  Custom Primer for Read 2  Custom Primer for Read 2  Custom Primer for |
| Date 2015/02/01                                                                                                    | 2015/02/01                                                                                                    | Experiment Name Investigator Name Description                                                                                                    | Index Reads       0       1       0       2       Custom Primer for Read 2         Experiment Name       Use Somatic Variant Caller       Use Somatic Variant Caller         Investigator Name       Investigator Name       Investigator Name         Description       I       Investigator Name                                                                                                    | Sample Prep Kit Nextera XT   Index Reads 0   Index Reads 0   I                                                                                                    | Reagent Cartridge Barcode* MSxxxxxx-600v3   Sample Prep Kit Nextera XT   Index Reads 0   0 1   0 1   0 1   0 1   0 1   0 1   0 1   0 1   0 1   0 1   0 1   0 1   0 1   0 1   0 1   0 1   0 1   0 1   0 1   0 1   0 1   0 1   0 1   0 1   0 1   0 1   0 1   0 1   0 1   0 1   0 1   0 1   0 1   0 1   0 1   0 1   0 1   0 1   0 1   0 1   0 1   0 1   0 1   0 1   0 1   0 1   0 1   0 1   0 1   0 1   0 1   0 1   0 1   0 1   0 1   0 1   0 1                                                                                                    |
| Read Type 💿 Paired End 💿 Single Read 🔲 Indel Realignment GATK                                                                                                    |                                                                                                    | Experiment Name     Ise Somatic Variant Caller       Investigator Name     Impostigator Name       Description     Impost Plag PCR Duplicates       Date     2015/02/01 Impost                                                                                                    | Index Reads 0 1 2   Experiment Name Use Somatic Variant Caller   Investigator Name V   Description I   Date 2015/02/01                                                                                                    | Sample Prep Kit Nextera XT   Index Reads 0   Index Reads 0   I                                                                                                    | Reagent Cartridge Barcode* MSxxxxx-600v3   Sample Prep Kit Nextera XT   Index Reads 0   0 1   0 1   0 1   0 1   0 1   0 1   0 1   0 1   0 1   0 1   0 1   0 1   0 1   0 1   0 1   0 1   0 1   0 1   0 1   0 1   0 1   0 1   0 1   0 1   0 1   0 1   0 1   0 1   0 1   0 1   0 1   0 1   0 1   0 1   0 1   0 1   0 1   0 1   0 1   0 1   0 1   0 1   0 1   0 1   0 1   0 1   0 1   0 1   0 1   0 1   0 1   0 1   0 1   0 1   0 1   0 1   0 1                                                                                                    |
| Cycles Read 1 151                                                                                                    | Type   Paired End  Single Read  Indel Realignment GATK                                                                                                    | Experiment Name       Ise Somatic Variant Caller         Investigator Name       Impose Place         Description       Impose Paired End Impose Single Read         Read Type       Impose Paired End Impose Single Read                                                                                                    | Index Reads 0 1 2   Experiment Name Use Somatic Variant Caller   Investigator Name Image: Somatic Variant Caller   Description Image: Somatic Variant Caller   Date 2015/02/01   Read Type Paired End   Single Read Indel Realignment GATK                                                                                                    | Sample Prep Kit Nextera XT   Index Reads 0   Index Reads 0                                                                                                    | Reagent Cartridge Barcode* MSxxxxxx-600v3   Sample Prep Kit Nextera XT   Index Reads 0   0 1   0 1   0 1   0 1   0 1   0 1   0 1   0 1   0 1   0 1   0 1   0 1   0 1   0 1   0 1   0 1   0 1   0 1   0 1   0 1   0 1   0 1   0 1   0 1   0 1   0 1   0 1   0 1   0 1   0 1   0 1   0 1   0 1   0 1   0 1   0 1   0 1   0 1   0 1   0 1   0 1   0 1   0 1   0 1   0 1   0 1   0 1   0 1   0 1   0 1   0 1   0 1   0 1   0 1   0 1   0 1   0 1                                                                                                    |
|                                                                                                    | Type     Image: Paired End     Single Read       Read 1     151     Variant Quality     30                                                                                                    | Experiment Name       Investigator Name         Investigator Name       Investigator Name         Description       Image: Complement         Date       2015/02/01         Read Type       Image: Paired End         Cycles Read 1       151                                                                                                    | Index Reads 0 1 2   Experiment Name Use Somatic Variant Caller   Investigator Name Image: Somatic Variant Caller   Description Image: Somatic Variant Caller   Date 2015/02/01   Read Type Paired End   Single Read Indel Realignment GATK   Cycles Read 1 151                                                                                                    | Sample Prep Kit Nextera XT   Index Reads 0   Index Reads 0                                                                                                    | Reagent Cartridge Barcode* MSxxxxx-600v3   Sample Prep Kit Nextera XT   Index Reads 0   Index Reads 0   Index Reads 0   Investigator Name   Investigator Name   Description   Date   2015/02/01   Read Type   Index Read 1     Isingle Read     Isingle Read     Image: Cartridge Barcode*     Image: Cartridge Barcode*                                                                                                    |
| Cycles Read 2 151                                                                                                    | Type     Image: Paired End     Single Read       Read 1     151       Read 2     151                                                                                                    | Experiment Name       Investigator Name       Investigator Name       Image: Somatic Variant Caller         Investigator Name       Image: Somatic Variant Caller       Image: Somatic Variant Caller         Description       Image: Somatic Variant Caller       Image: Somatic Variant Caller         Date       2015/02/01       Image: Somatic Variant Caller         Read Type       Image: PCR Duplicates       Image: Somatic Variant Caller         Cycles Read 1       Image: Somatic Variant Caller       Image: Somatic Variant Caller         Cycles Read 2       Image: Somatic Variant Caller       Variant Quality                                                                                                    | Index Reads 0 1 2   Experiment Name Use Somatic Variant Caller   Investigator Name Image: Somatic Variant Caller   Description Image: Somatic Variant Caller   Date 2015/02/01   Read Type Paired End   Single Read Indel Realignment GATK   Cycles Read 1 151   Cycles Read 2 151                                                                                                    | Sample Prep Kit Nextera XT   Index Reads 0   Index Reads 0                                                                                                    | Reagent Cartridge Barcode* MSxxxxxx-600v3   Sample Prep Kit Nextera XT   Index Reads 0   Index Reads 0   Index Reads                                                                                                    |
| Cycles Read 2 151                                                                                                    | Type     Image: Paired End     Single Read       Read 1     151       Read 2     151                                                                                                    | Experiment Name       Use Somatic Variant Caller         Investigator Name       Investigator Name         Description       Image: Complement         Date       2015/02/01         Read Type       Image: Plag PCR Duplicates         Cycles Read 1       Single Read         Use Somatic Variant Caller       Image: Variant Caller         Variant Quality       30                                                                                                    | Index Reads 0 1 2   Experiment Name Use Somatic Variant Caller   Investigator Name Image: Strate in the image: Strate in the im | Sample Prep Kit Nextera XT   Index Reads 0   Index Reads 0                                                                                                    | Reagent Cartridge Barcode* MSxxxxxx-600v3   Sample Prep Kit Nextera XT   Index Reads 0   Index Reads 0   Index Reads 0   Investigator Name   Investigator Name   Description   Index   Read Type   Read Type   Paried End   Single Read   Isi   Variant Quality   30                                                                                                    |
|                                                                                                    |                                                                                                    | Experiment Name     Use Somatic Variant Caller       Investigator Name     Image: Somatic Variant Caller       Description     Image: Somatic Variant Caller       Date     2015/02/01                                                                                                    | Index Reads       0       1       2       Custom Primer for Read 2         Experiment Name       Use Somatic Variant Caller         Investigator Name       Image: Somatic Variant Caller         Description       Image: Somatic Variant Caller         Date       2015/02/01                                                                                                    | Sample Prep Kit Nextera XT   Index Reads 0   1 2   Custom Primer for Index   Custom Primer for Read 2   Use Somatic Variant Caller   Experiment Name   Investigator Name   Description   Index   2015/02/01                                                                                                    | Reagent Cartridge Barcode* MSxxxxxx-600v3   Sample Prep Kit Nextera XT   Index Reads 0   1 2   Custom Primer for Read 2   Use Somatic Variant Caller   Investigator Name   Description   Index   2015/02/01                                                                                                    |
| Read Type   Paired End  Single Read  Indel Realignment GATK                                                                                                    |                                                                                                    | Experiment Name     Investigator Name     Image: Somatic Variant Caller       Investigator Name     Image: Somatic Variant Caller       Description     Image: Somatic Variant Caller       Date     2015/02/01                                                                                                    | Index Reads 0 1 2   Experiment Name Use Somatic Variant Caller   Investigator Name Image: Somatic Variant Caller   Description Image: Somatic Variant Caller   Date 2015/02/01                                                                                                    | Sample Prep Kit Nextera XT   Index Reads 0   Index Reads 0   I                                                                                                    | Reagent Cartridge Barcode* MSxxxxxx-600v3   Sample Prep Kit Nextera XT   Index Reads 0   0 1   0 1   0 1   0 1   0 1   0 1   0 1   0 1   0 1   0 1   0 1   0 1   0 1   0 1   0 1   0 1   0 1   0 1   0 1   0 1   0 1   0 1   0 1   0 1   0 1   0 1   0 1   0 1   0 1   0 1   0 1   0 1   0 1   0 1   0 1   0 1   0 1   0 1   0 1   0 1   0 1   0 1   0 1   0 1   0 1   0 1   0 1   0 1   0 1   0 1   0 1   0 1   0 1   0 1   0 1   0 1   0 1                                                                                                    |
| Cycles Read 1 151 🚔 Variant Quality 30 秦                                                                                                    | Type   Paired End  Single Read  Indel Realignment GATK                                                                                                    | Experiment Name       Ise Somatic Variant Caller         Investigator Name       Impose Plag PCR Duplicates         Description       Impose Plag PCR Duplicates         Date       2015/02/01 Impose         Read Type       Impose Plage Read                                                                                                    | Index Reads 0 1 2   Experiment Name Use Somatic Variant Caller   Investigator Name Image: Somatic Variant Caller   Description Image: Somatic Variant Caller   Date 2015/02/01   Read Type Paired End   Single Read Indel Realignment GATK                                                                                                    | Sample Prep Kit Nextera XT   Index Reads 0   Index Reads 0                                                                                                    | Reagent Cartridge Barcode* MSxxxxxx-600v3   Sample Prep Kit Nextera XT   Index Reads 0   Index Reads 0                                                                                                    |
| Variant Guarty 50                                                                                                    | Type     Indel Realignment GATK       Read 1     151                                                                                                    | Experiment Name       Investigator Name         Investigator Name       Investigator Name         Description       Image: State of the state of the state                                                                                                    | Index Reads 0 1 2   Experiment Name Use Somatic Variant Caller   Investigator Name Image: Stage PCR Duplicates   Description Image: Stage PCR Duplicates   Date 2015/02/01   Read Type Paired End   Single Read Indel Realignment GATK                                                                                                    | Sample Prep Kit Nextera XT   Index Reads 0   Index Reads 0                                                                                                    | Reagent Cartridge Barcode* MSxxxxx-600v3   Sample Prep Kit Nextera XT   Index Reads 0   Index Reads 0   Index Reads                                                                                                    |
|                                                                                                    | Type     Indel Realignment GATK       Read 1     151       1000     151                                                                                                    | Experiment Name       Investigator Name         Investigator Name       Image: Strain Caller         Description       Image: Strain Caller         Date       2015/02/01         Read Type       Paired End Single Read         Oycles Read 1       Image: Strain Caller                                                                                                    | Index Reads 0 1 2   Experiment Name Use Somatic Variant Caller   Investigator Name Image: Stage PCR Duplicates   Description Image: Stage PCR Duplicates   Date 2015/02/01   Read Type Paired End   Single Read Indel Realignment GATK   Cycles Read 1 151                                                                                                    | Sample Prep Kit Nextera XT   Index Reads 0   Index Reads 0   Index Read 0   Index Reads 0   Index Reads 0   Index Reads 0   Index Reads 0   Index Reads 0   Index Reads 0   Index Reads 0   Index Reads 0   Index Reads 0   Index Reads 0   Index Reads 0   Index Reads 0   Index Reads 0   Index Reads 0   Index Reads 0   Index Reads 0   Index Reads 0   Index Reads 0                                                                                                    | Reagent Cartridge Barcode* MSxxxxx-600v3   Sample Prep Kit   Nextera XT   Index Reads   0   1   0   1   0   1   0   1   0   1   0   1   0   1   0   1   0   1   0   1   0   1   0   1   0   1   0   1   0   1   0   1   0   1   0   1   0   1   0   1   0   1   0   1   0   1   0   1   0   1   0   0   1   0   0   1   0   0   0   0   0   0   0   0   0   0   0   0   0   0   0   0   0   0   0   0   0   0   0   0   0   0   0   0   0   0                                                                                                    |
| Cycles Read I III 🔽 Variant Quality 30                                                                                                    | Type   Paired End Single Read Indel Realignment GATK                                                                                                    | Experiment Name Investigator Name Description Date 2015/02/01 Read Type Orale Daired End Single Read Use Somatic Variant Caller Investigator Variant Caller Investigator V | Index Reads 0 1 2   Experiment Name Use Somatic Variant Caller   Investigator Name Image: Somatic Variant Caller   Description Image: Somatic Variant Caller   Date 2015/02/01   Read Type Paired End   Single Read Indel Realignment GATK                                                                                                    | Sample Prep Kit Nextera XT   Index Reads 0   Index Reads 0   0 1   0 1   0 1   0 1   0 1   0 1   0 1   0 1   0 1   0 1   0 1   0 1   0 1   0 1   0 1   0 1   0 1   0 1   0 1   0 1   0 1   0 1   0 1   0 1   0 1   0 1   0 1   0 1   0 1   0 1   0 1   0 1   0 1   0 1   0 1   0 1   0 1   0 1   0 1   0 1   0 1   0 1   0 1   0 1   0 1   0 1   0 1   0 1   0 1   0 1   0 1   0 1   0 1   0 1   0 1   0 1   0 1   0 1                                                                                                    | Reagent Cartridge Barcode* MSxxxxxx-600v3   Sample Prep Kit Nextera XT   Index Reads 0   0 1   0 1   0 1   0 1   0 1   0 1   0 1   0 1   0 1   0 1   0 1   0 1   0 1   0 1   0 1   0 1   0 1   0 1   0 1   0 1   0 1   0 1   0 1   0 1   0 1   0 1   0 1   0 1   0 1   0 1   0 1   0 1   0 1   0 1   0 1   0 1   0 1   0 1   0 1   0 1   0 1   0 1   0 1   0 1   0 1   0 1   0 1   0 1   0 1   0 1   0 1   0 1   0 1   0 1   0 1   0 1   0 1                                                                                                    |
| Cycles Read 1 151 🚔 Variant Quality 30 🚔                                                                                                    | Type O Paired End Single Read I Indel Realignment GATK                                                                                                    | Experiment Name       Ise Somatic Variant Caller         Investigator Name       Imvestigator Name         Description       Imvestigator Name         Date       2015/02/01         Read Type       Imvestigator Name         Imvestigator Name       Imvestigator Name         Imvestigator Name       Imvestigator Name         Im                                                                                                    | Index Reads 0 1 2   Experiment Name Use Somatic Variant Caller   Investigator Name Image: Somatic Variant Caller   Investigator Name Image: Somatic Variant Caller   Description Image: Somatic Variant Caller   Date 2015/02/01   Read Type Image: Single Read                                                                                                    | Sample Prep Kit Nextera XT   Index Reads 0   Index Reads 0                                                                                                    | Reagent Cartridge Barcode* MSxxxxx-600v3   Sample Prep Kit   Nextera XT   Index Reads   0   1   2   Custom Primer for Read 1   Custom Primer for Index   Index Reads   0   1   2   Custom Primer for Read 2   Custom Primer for Read 2   Use Somatic Variant Caller   Investigator Name   Description   Date   2015/02/01   Read Type   Image Primer End   Single Read                                                                                                    |
| Cycles Read 1 151 🚔 Variant Quality 30 🚔                                                                                                    | Type   Paired End  Single Read  Indel Realignment GATK                                                                                                    | Experiment Name       Investigator Name         Investigator Name       Image: Strain Caller         Description       Image: Strain Caller         Date       2015/02/01         Read Type       Image: Strain Caller                                                                                                    | Index Reads 0 1 2   Experiment Name Use Somatic Variant Caller   Investigator Name Image: Somatic Variant Caller   Description Image: Somatic Variant Caller   Date 2015/02/01   Read Type Image: Paired End   Single Read Indel Realignment GATK                                                                                                    | Sample Prep Kit Nextera XT   Index Reads 0   Index Reads 0                                                                                                    | Reagent Cartridge Barcode* MSxxxxx-600v3   Sample Prep Kit   Nextera XT   Index Reads   0   1   2   Custom Primer for Read 1   Custom Primer for Index   Index Reads   0   1   2   Custom Primer for Read 2   Custom Primer for Read 2   Use Somatic Variant Caller   Investigator Name   Investigator Name   Description   Date   2015/02/01   Read Type   Image: Primer End Image: Primer End Image: Primer                                                                                                    |
|                                                                                                    | Superior Cattor Single Pead                                                                                                    | Experiment Name Investigator Name Description Date 2015/02/01 C Paid Tupo Paid End Sincle Paid Indel Bealignment GATK                                                                                                    | Index Reads 0 1 2   Experiment Name Use Somatic Variant Caller   Investigator Name Impose 2015/02/01   Date 2015/02/01                                                                                                    | Sample Prep Kit Nextera XT   Index Reads 0   1 2   Custom Primer for Index   Custom Primer for Read 2   Custom Primer for Read 2   Use Somatic Variant Caller   Investigator Name   Investigator Name   Description   Date   2015/02/01                                                                                                    | Reagent Cartridge Barcode*   Sample Prep Kit   Nextera XT   Index Reads   0   1   2                                                                                                    |
| Read Type 💿 Paired End 💿 Single Read 🔲 Indel Realignment GATK                                                                                                    |                                                                                                    | Experiment Name     Investigator Name       Investigator Name     Image: Somatic Variant Caller       Description     Image: Somatic Variant Caller       Date     2015/02/01                                                                                                    | Index Reads 0 1 2   Experiment Name Use Somatic Variant Caller   Investigator Name Image: Somatic Variant Caller   Description Image: Somatic Variant Caller   Date 2015/02/01                                                                                                    | Sample Prep Kit Nextera XT   Index Reads 0   Index Reads 0   Index Reads 0   Index Reads 0   Index Reads Custom Primer for Read 2   Index Reads Index Read 2   Index Reads Index Read 2   Index Reads Index Reads   Index Reads Index Read 2   Index Reads Index Read 2   Index Reads Index Read 2   Index Reads Index Read 2   Index Reads Index Read 2   Index Reads Index Reads   Index Reads Index Reads                                                                                                    | Reagent Cartridge Barcode* MSxxxxxx-600v3   Sample Prep Kit Nextera XT   Index Reads 0   Index Reads 0   Index Reads 0   Investigator Name   Description   Date   2015/02/01     Custom Primer for Read 1   Investigator Name   Description   Intervent     Reverse Complement                                                                                                    |
| Date 2010/02/01 V                                                                                                    |                                                                                                    | Experiment Name     Investigator Name       Investigator Name     Image: Some Some Some Some Some Some Some Some                                                                                                    | Index Reads 0 0 1 0 2 Custom Primer for Read 2<br>Experiment Name Viewstigator Name Viewstigator Name Viewscription I                                                                                                    | Sample Prep Kit Nextera XT   Index Reads 0   Index Reads 0   I                                                                                                    | Reagent Cartridge Barcode* MSxxxxx-600v3   Sample Prep Kit Nextera XT   Index Reads 0   1 2   Custom Primer for Read 2   Use Somatic Variant Caller   Investigator Name   Description   Description                                                                                                    |
| Date 2015/02/01                                                                                                    | 2015/02/01  Reverse Complement                                                                                                    | Experiment Name Investigator Name Description I                                                                                                    | Index Reads       0       1       0       2       Custom Primer for Read 2         Experiment Name       Use Somatic Variant Caller         Investigator Name       Investigator Name       Investigator Name         Description       I       Investigator Name                                                                                                    | Sample Prep Kit Nextera XT   Index Reads 0   Index Reads 0   I                                                                                                    | Reagent Cartridge Barcode* MSxxxxx-600v3   Sample Prep Kit   Nextera XT   Index Reads   0   1   2   Experiment Name   Investigator Name   Description    Custom Primer for Read 1  Custom Primer for Read 2  Custom Primer for Read 2  Custom Prime                  |
| Description Reverse Complement                                                                                                    | Reverse Complement                                                                                                    | Experiment Name Investigator Name Investigator N | Index Reads       0       0       1       0       2       Image: Custom Primer for Read 2         Experiment Name       Image: Custom Primer for Read 2       Image: Custom Primer for Read 2       Image: Custom Primer for Read 2         Investigator Name       Image: Custom Primer for Read 2       Image: Custom Primer for Read 2         Investigator Name       Image: Custom Primer for Read 2       Image: Custom Primer for Read 2                                                                                                    | Sample Prep Kit Nextera XT   Index Reads 0   Index Reads 0   Index Reads 0   Investigator Name Image: Some the second second s | Reagent Cartridge Barcode* MSxxxxx-600v3   Sample Prep Kit   Nextera XT   Index Reads   0   1   2   Experiment Name   Investigator Name                                                                                                    |
| Description                                                                                                    |                                                                                                    | Experiment Name Investigator Name Investigator N | Index Reads O O 1 O 2 Custom Primer for Read 2<br>Experiment Name<br>Investigator Name Virusetigator Name                                                                                                    | Sample Prep Kit Nextera XT   Index Reads 0   Index Reads 0   I                                                                                                    | Reagent Cartridge Barcode* MSxxxxx-600v3          Custom Primer for Read 1         Custom Primer for Index         Custom Primer for Index         Index Reads         0         0         0                                                                                                    |
| Description                                                                                                    | prion I                                                                                                    | Experiment Name                                                                                                    | Index Reads O O 1 O 2 Custom Primer for Read 2 Experiment Name                                                                                                    | Sample Prep Kit       Nextera XT       Custom Primer for Index         Index Reads       0       1       2         Experiment Name       Use Somatic Variant Caller                                                                                                    | Reagent Cartridge Barcode* MSxxxxxx-600v3          Custom Primer for Read 1         Custom Primer for Index         Index Reads         0         0         0                                                                                                    |
|                                                                                                    | otion                                                                                                    | Experiment Name                                                                                                    | Index Reads O O 1 O 2 Custom Primer for Read 2 Experiment Name                                                                                                    | Sample Prep Kit       Nextera XT       Custom Primer for Index         Index Reads       0       1       0       2       Custom Primer for Read 2         Experiment Name       Use Somatic Variant Caller       Use Somatic Variant Caller                                                                                                    | Reagent Cartridge Barcode* MSxxxxx-600v3          Custom Primer for Read 1         Custom Primer for Index         Index Reads         0         0         1         0                                                                                                    |
|                                                                                                    | stion                                                                                                    | Evperiment Name                                                                                                    | Index Reads O O 1 O 2 Custom Primer for Read 2                                                                                                    | Sample Prep Kit       Nextera XT       Custom Primer for Index         Index Reads       0       1       2       Custom Primer for Read 2         Evacuiment Name       Use Somatic Variant Caller                                                                                                    | Reagent Cartridge Barcode* MSxxxxxx-600v3          Custom Primer for Read 1         Custom Primer for Index         Index Reads         0         0         1         0                                                                                                    |
| Investigator Name                                                                                                    | gator Name View Flag PCR Duplicates                                                                                                    |                                                                                                    | Index Reads O O 1 O 2 O Custom Primer for Read 2                                                                                                    | Sample Prep Kit     Nextera XT     Custom Primer for Index       Index Reads     0     1     0     2                                                                                                    | Reagent Cartridge Barcode* MSxxxxx-600v3          Custom Primer for Read 1         Custom Primer for Index         Index Reads         0         0         1         0                                                                                                    |
| Experiment Name Investigator Name Investigator N   | ment Name     Image: Stream of the stream of the stream of t |                                                                                                    | Index Reads 0 0 1 0 2 Custom Primer for Read 2                                                                                                    | Sample Prep Kit Nextera XT  Custom Primer for Index Index Reads 0 0 1 0 2 Custom Primer for Read 2                                                                                                    | Reagent Cartridge Barcode* MSxxxxx-600v3          Custom Primer for Read 1         Custom Primer for Index         Index Reads         0         0         0                                                                                                    |
| Experiment Name Investigator Name Investigator N   | ment Name Use Somatic Variant Caller<br>gator Name View PCR Duplicates                                                                                                    | Index Reads O O 1 O 2 Custom Primer for Read 2                                                                                                    |                                                                                                    | Sample Prep Kit Nextera XT   Custom Primer for Index                                                                                                    | Reagent Cartridge Barcode* MSxxxxx-600v3     Custom Primer for Read 1       Sample Prep Kit     Nextera XT    Custom Primer for Index                                                                                                    |
| Index Reads O O I O 2 Custom Primer for Read 2<br>Experiment Name Finestigator Name Investigator Name Investigator Name In | Reads 0 0 1 0 2 Custom Primer for Read 2<br>ment Name Gator Name Variant Caller<br>gator Name Variant Caller<br>V Flag PCR Duplicates                                                                                                    | Sample Prep Kit Nextera XT  Custom Primer for Index                                                                                                    | Sample Prep Kit Nextera XT  Custom Primer for Index                                                                                                    |                                                                                                    | Reagent Cartridge Barcode* MSxxxxxx-600v3                                                                                                    |
| Sample Prep Kit   Index Reads   0   1   2   Experiment Name   Investigator Name                                                                                                    | e Prep Kit     Nextera XT     Custom Primer for Index     Custom Primer for Read 2     Custom Primer for Read 2     Use Somatic Variant Caller     gator Name   Dimention     Image: Custom Primer for Read 2     Image: Custom Primer for Read 2     Image: Custom Pr                                                                                                    |                                                                                                    |                                                                                                    | Reagent Cartridge Barcode* MSxxxxxx-600v3                                                                                                    |                                                                                                    |
| Reagent Cartridge Barcode* MSXXXXXX-600v3 <ul> <li>Custom Primer for Read 1</li> <li>Custom Primer for Index</li> </ul> Index Reads <ul> <li>0</li> <li>1</li> <li>2</li> <li>Custom Primer for Read 2</li> <li>Use Somatic Variant Caller</li> <li>Investigator Name</li> <li>Flag PCR Duplicates</li> </ul>                                                                                                    | Image: Cartridge Barcode* MSXXXXXX-600v3   Image: Prep Kit Image: Nextera XT   Image: Prep Kit Image: Nextera XT   Image: Prep Kit Image: Nextera XT   Image: Prep Kit Image: Nextera XT   Image: Prep Kit Image: Nextera XT   Image: Prep Kit Image: Nextera XT   Image: Prep Kit Image: Nextera XT   Image: Prep Kit Image: Nextera XT   Image: Prep Kit Image: Nextera XT   Image: Prep Kit Image: Nextera XT   Image: Prep Kit Image: Nextera XT   Image: Prep Kit Image: Nextera XT   Image: Prep Kit Image: Nextera XT   Image: Prep Kit Image: Prep Kit   Image: Prep Kit Image: Prep Kit   Image: Prep Kit Image: Prep Kit   Image: Prep Kit Image: Prep Kit   Image: Prep Kit Image: Prep Kit   Image: Prep Kit Image: Prep Kit   Image: Prep Kit Image: Prep Kit   Image: Prep Kit Image: Prep Kit   Image: Prep Kit Image: Prep Kit   Image: Prep Kit Image: Prep Kit   Image: Prep Kit Image: Prep Kit   Image: Prep Kit Image: Prep Kit   Image: Prep Kit Image: Prep Kit   Image: Prep Kit Image: Prep Kit <td>Reagent Cartridge Barcode* MSxxxxx-600v3</td> <td>Reagent Cartridge Barcode* MSxxxxx-600v3 Custom Primer for Read 1</td> <td></td> <td></td>                                                                                                    | Reagent Cartridge Barcode* MSxxxxx-600v3                                                                                                    | Reagent Cartridge Barcode* MSxxxxx-600v3 Custom Primer for Read 1                                                                                                    |                                                                                                    |                                                                                                    |

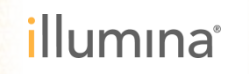

#### サンプルシートの作成 – Sample Selection

| Samples to inc | clude in sample sł | neet  |        |                                                                                                    |             |              |                                                                              | ∗ - required field  Maxi |
|----------------|--------------------|-------|--------|----------------------------------------------------------------------------------------------------|-------------|--------------|------------------------------------------------------------------------------|--------------------------|
| Sample ID*     | Sample Name        | Plate | Well   | Index1 (I7)*                                                                                         | I7 Sequence | Index2 (I5)* | I5 Sequence                                                                  | Genome Folder*           |
| 2              | sample2            |       | III Ad | N701<br>N702<br>N703<br>N704<br>N705<br>N706<br>N707<br>N708<br>N709<br>N709<br>N710<br>N711<br>N711 |             | cted Ro      | S501<br>S502<br>S503<br>S504<br>S505<br>S506<br>S507<br>S508<br>S508<br>S517 |                          |

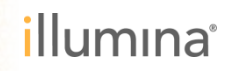

#### サンプルシートの作成 – Sample Selection

| Samp                           | le She              | et W  | izard    | - Samp        | le Sele     | ection                                                                                                    |                                                                                                    |                                                                                                    |                                                                                                    |
|--------------------------------|---------------------|-------|----------|---------------|-------------|----------------------------------------------------------------------------------------------------|----------------------------------------------------------------------------------------------------|----------------------------------------------------------------------------------------------------|----------------------------------------------------------------------------------------------------|
| Sample ID*                     | Sample Name         | Plate | Well     | Index 1 (17)* | 17 Sequence | Index 2 (15)*                                                                                                    | 15 Sequence                                                                                                   | * - required field  Maxi<br>Genome Folder*                                                                                                    | imize                                                                                                    |
| 2                              | Sample2             |       |          |               |             | Arabidops<br>Bos_taurus<br>Escherichi<br>Homo_sap<br>Mus_musc<br>Mus_musc<br>PhiX¥IIIum<br>Rattus_nor<br>Saccharon<br>Staphyloco | is_thalian<br>s¥Ensemb<br>ia_coli_K_<br>iens¥UCS<br>ulus¥UCS<br>ina¥RTA<br>vegicus¥<br>nyces_cer<br>occus_aur | a¥NCBI¥build9.1¥<br>ol¥UMD3.1¥Sequa<br>i2_DH10B¥NCBI¥<br>iC¥hg19¥Sequend<br>iC¥mm9¥Sequend<br>iSequence¥Whold<br>UCSC¥rn4¥Sequi<br>evisiae¥UCSC¥s<br>eus_NCTC_8325¥ | #Sequence¥<br>ence¥Whole<br>2008-03-1<br>ce¥WholeGe<br>eGenomeFa<br>ence¥Whole<br>acCer2¥Seo<br>¥NCBI¥2006 |
| <ul> <li>Sample She</li> </ul> | eet Status: Invalid |       | m<br>Add | Blank Row     | Remov       | ve Selected Rows                                                                                                    |                                                                                                    |                                                                                                    | ?                                                                                                    |

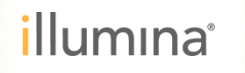

### サンプルシートの作成 – Sample Selection

|                         | iment Manager      |       |            |               |             |                |             |                            |
|-------------------------|--------------------|-------|------------|---------------|-------------|----------------|-------------|----------------------------|
| mina Experiment Manager |                    |       |            |               |             |                |             |                            |
|                         |                    |       |            |               |             |                |             |                            |
| 0                       |                    |       |            |               |             |                |             |                            |
| Samp                    | le Sne             | etvv  | zard       | - Samp        | le Sel      | ection         |             |                            |
|                         |                    |       |            |               |             |                |             |                            |
| Samples to in           | clude in sample sh | neet  |            |               |             |                |             | * – required field Maximi: |
| Sample ID*              | Sample Name        | Plate | Well       | Index 1 (17)* | I7 Sequence | Index2 (I5)*   | I5 Sequence | Genome Folder*             |
| 1                       | Sample1            |       |            | N701          | TAAGGCGA    | S501           | TAGATOGO    | Homo_sapiens¥UCSC¥hg19¥Seq |
| 2                       | Sample2            |       |            | N702          | CGTACTAG    | S502           | CTOTOTAT    | Homo_sapiens¥UCSC¥hg19¥Seq |
|                         |                    |       |            |               |             |                |             |                            |
| •                       |                    |       |            |               |             |                |             |                            |
| •                       |                    |       | III<br>Ado | i Blank Row   | Remo        | ve Selected Ro | ws          | ?                          |

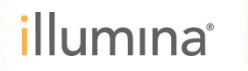

27

#### サンプルシートの作成 – Finish

|       | 🚺 Illu | mina MiSeq           |                                                 |                      |
|-------|--------|----------------------|-------------------------------------------------|----------------------|
|       | Illu   | imina MiSeq          |                                                 |                      |
|       |        |                      | Please make any needed changes to the Folders.  | ?                    |
| 伯左仕   |        | Recipe Folder:       | D:\Illumina\MiSeq Control Software\CustomRecipe | Browse               |
| 休什元 - |        | Sample Sheet Folder: | D:\Illumina\MiSeq Control Software\SampleSheets | Browse               |
|       |        | Manifest Folder:     | D:\Illumina\MiSeq Control Software\Manifests    | Browse               |
|       |        | Output Folder:       | D:\/IIumina\MiSeqOutput                         | Browse               |
|       |        | <b>▲</b><br>Back     |                                                 | Save and<br>Continue |
|       |        |                      | 🔳 🌆 🖉 🥱 🤇                                       | 0000                 |

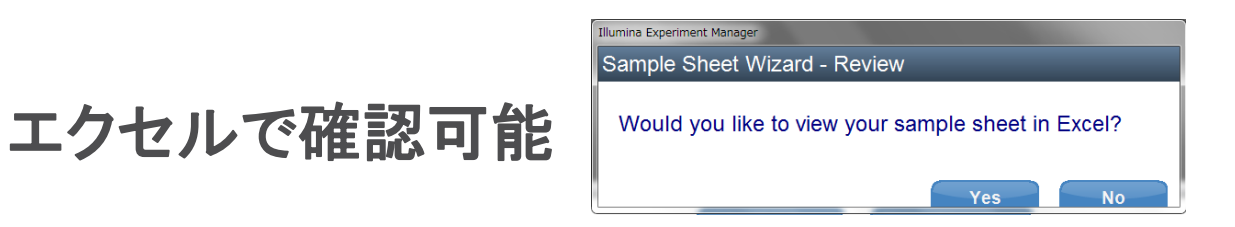

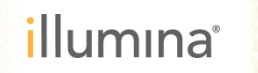

28

サンプルシートの例

| [Header]                   |            |         |         |         |             |          |             |          |            |            |             |           |           |      |
|----------------------------|------------|---------|---------|---------|-------------|----------|-------------|----------|------------|------------|-------------|-----------|-----------|------|
| IEMFileVersion             | 4          |         |         |         |             |          |             |          |            |            |             |           |           |      |
| Date                       | ########   |         |         |         |             |          |             |          |            |            |             |           |           |      |
| Workflow                   | Resequenc  | ing     |         |         |             |          |             |          |            |            |             |           |           |      |
| Application                | Resequenc  | ing     |         |         |             |          |             |          |            |            |             |           |           |      |
| Assay                      | Nextera XT |         |         |         |             |          |             |          |            |            |             |           |           |      |
| Description                |            |         |         |         |             |          |             |          |            |            |             |           |           |      |
| Chemistry                  | Amplicon   |         |         |         | -           |          |             |          |            |            |             |           |           |      |
|                            |            |         | 埜       | い女が     | 字           |          |             |          |            |            |             |           |           |      |
| [Reads]                    |            |         |         |         |             |          |             |          |            | -          |             |           |           |      |
| 151                        |            |         | ? (     | )[]     | /¥=         | + < >    | > "         | * ^      | 8.8        | -スペ        | ース.         | 全伯-       | 文字        |      |
| 151                        |            |         | • (     | / [ ]   | / .         |          | - ,         | ,        |            |            |             |           |           |      |
|                            |            |         |         |         |             |          |             |          |            |            |             |           |           |      |
| [Settings]                 |            |         |         |         |             |          |             |          |            |            |             |           |           |      |
| FlagPCRDuplicates          | 1          |         |         |         |             |          |             |          |            |            |             |           |           |      |
| ReverseComplement          | 0          |         |         |         |             |          |             |          |            |            |             |           |           |      |
| VariantFilterQualityCutoff | 30         |         |         |         |             |          |             |          |            |            |             |           |           |      |
| outputgenomevcf            | FALSE      |         |         |         |             |          |             |          |            |            |             |           |           |      |
| Adapter                    | CTGTCTC    | TTATAC. | ACATO   | т       |             |          |             |          |            |            |             |           |           |      |
|                            |            |         |         |         |             |          |             |          |            |            |             |           |           |      |
| [Data]                     |            |         |         |         |             |          |             |          |            |            |             |           |           |      |
| Sample_ID                  | Sample_Na  | Sample_ | Pla Sar | nple_We | I7_Index_II | Dindex   | I5_Index_ID | ) index2 | GenomeFo   | Sample_Pro | Description | າ         |           |      |
| 1                          | Sample1    |         |         |         | N701        | TAAGGCG. | ,S501       | TAGATOG  | Homo_sapie | ens¥UCSC¥  | ƙng19¥Sequ  | ence¥Whol | eGenomeFa | asta |
| 2                          | Sample2    |         |         |         | N702        | CGTACTA  | S502        | CTOTOTA  | Homo_sapie | ens¥UCSC¥  | éhg19¥Sequ  | ence¥Whol | eGenomeFa | asta |
|                            |            |         |         |         |             |          |             |          |            |            |             |           |           |      |

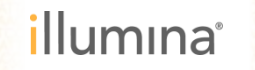

#### インデックスの組み合わせ

#### IEM1.6まではインデックスの組み合わせをチェックする機能がありました。

Sample Sheet Status: Warning

Reason: There is not enough diversity in the index cycles. Every cycle in the index reads must have at least one base in the green channel (G,T) and one in the red channel (A,C) to ensure proper image processing

Indexのカラーバランスが悪いとwarningが出る

#### ▶ IEM1.7以降ではこの機能が省略されています。

Sample Sheet Status: Valid

Reason:

インデックスの組み合わせが悪いとIndex Readでオーバークラスターになりやすくなったり、振り分けが通常よりうまくいかなくなることがあります。 下記資料を参照して組み合わせに留意をお願いいたします。

TruSeq Library Pooling Guide

http://support.illumina.com/downloads/truseq-library-prep-pooling-guide-15042173.html

Nextera Low Pooling Guidelines

http://support.illumina.com/content/dam/illuminamarketing/documents/products/technotes/technote\_nextera\_low\_plex\_pooling\_guidelines.pdf

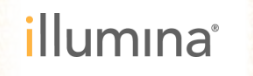

#### カスタムで作製したインデックス配列を入力したい

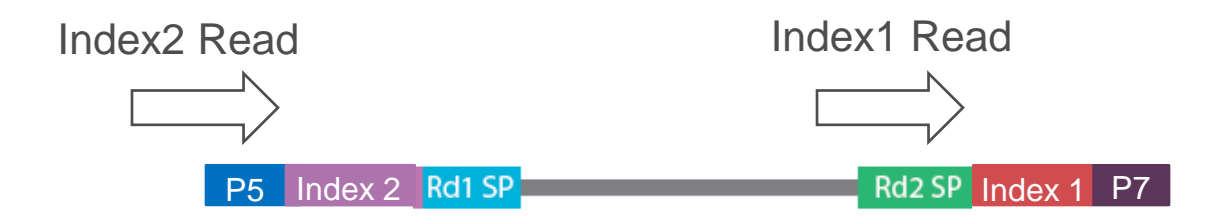

それぞれのIndexは上記の方向で5'→3'の向きに解析される。 解析に合わせた方向での入力が必要。

弊社のキットでライブラリーを作製された場合は、すべてデフォルトで対応しています。

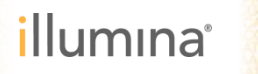

#### カスタムで作製したインデックス配列を入力したい →サンプルシートをマニュアルで修正する

[ポイント!]

ー度作成したサンプルシートを「メモ帳」か「ワードパッド」などのテキストエディターで開く。 Excelで開くと","などが挿入されてしまうことがあるので避ける。

| Scan for Viruses                   | - |    |                                    |
|------------------------------------|---|----|------------------------------------|
| プログラムから開く(H)                       | ۲ | EM | Illumina Experiment Manager        |
| 共有(H)<br>以前のバージョンの復元(V)            | • |    | JujuEdit<br>Microsoft Excel<br>又干帳 |
| 送る(N)                              | ۲ |    | ישואי אייואי                       |
| 切り取り(T)<br>コピー(C)                  |   |    | 既定のプログラムの選択(C)                     |
| ショートカットの作成(S)<br>削除(D)<br>名前の変更(M) |   |    |                                    |
| プロパティ(R)                           |   |    |                                    |

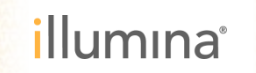

#### カスタムで作製したインデックス配列を入力したい →サンプルシートをマニュアルで修正する

[Header] IEMFileVersion,4 Investigator Name, Takafumi Kobayashi Experiment Name,S288C Whole Genome Seq Date.2015/02/17 Workflow.GenerateFASTQ Application.FASTQ Only Assay, TruSeq HT Description. Chemistry, Amplicon [Reads] 151 151 [Settings] ReverseComplement.0 Adapter,AGATCGGAAGAGCACACGTCTGAACTCCAGTCA AdapterRead2,AGATCGGAAGAGCGTCGTGTAGGGAAAGAGTGT [Data] Sample ID,Sample Name,Sample Plate,Sample Well,I7 Index ID,index,I5 Index ID, index2, Sample Project, Description S288C,,,,D701,ATTACTCG,D502,ATAGAGGC,,

配列の方向に 気を付ける! 「ワードパッド」上でインデックス配列のみ修正して保存する。 インデックスの名前の修正は必要ではありません。

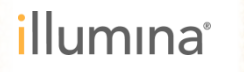

#### MiSeqからのサンプルシートの利用

## ランの準備:サンプルシートをMiSeqのPC上へ MiSeq Control Software (MCS)で指定

>ランの開始:ランフォルダーのルートへコピー

ランの終了: サンプルシートはMiSeq Reporterに よる二次解析へ

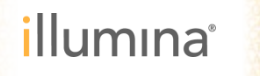

#### **Additional Information**

## Illumina Experiment Manager Guide

http://support.illumina.com/sequencing/sequencing\_software/experiment \_\_manager.html

# MiSeq Sample Sheet Quick Reference Guide

http://support.illumina.com/downloads/miseq\_sample\_sheet\_quick\_refer ence\_guide\_15028392.html

## MiSeq System User Guide

http://support.illumina.com/downloads/miseq\_system\_user\_guide\_1502 7617.html

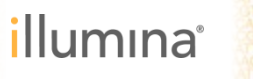

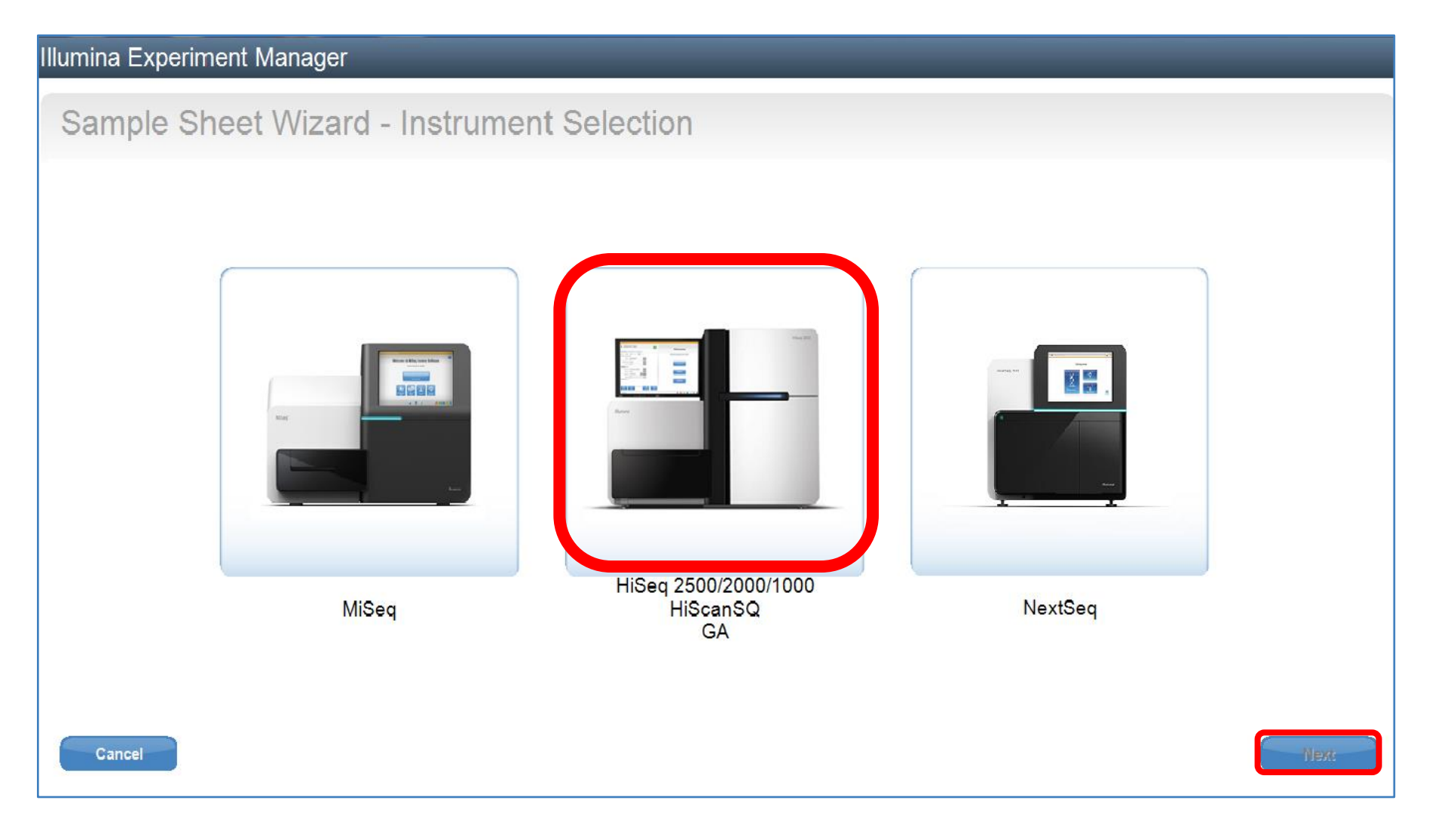

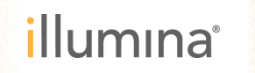

## サンプルシートの作成 – Select Application

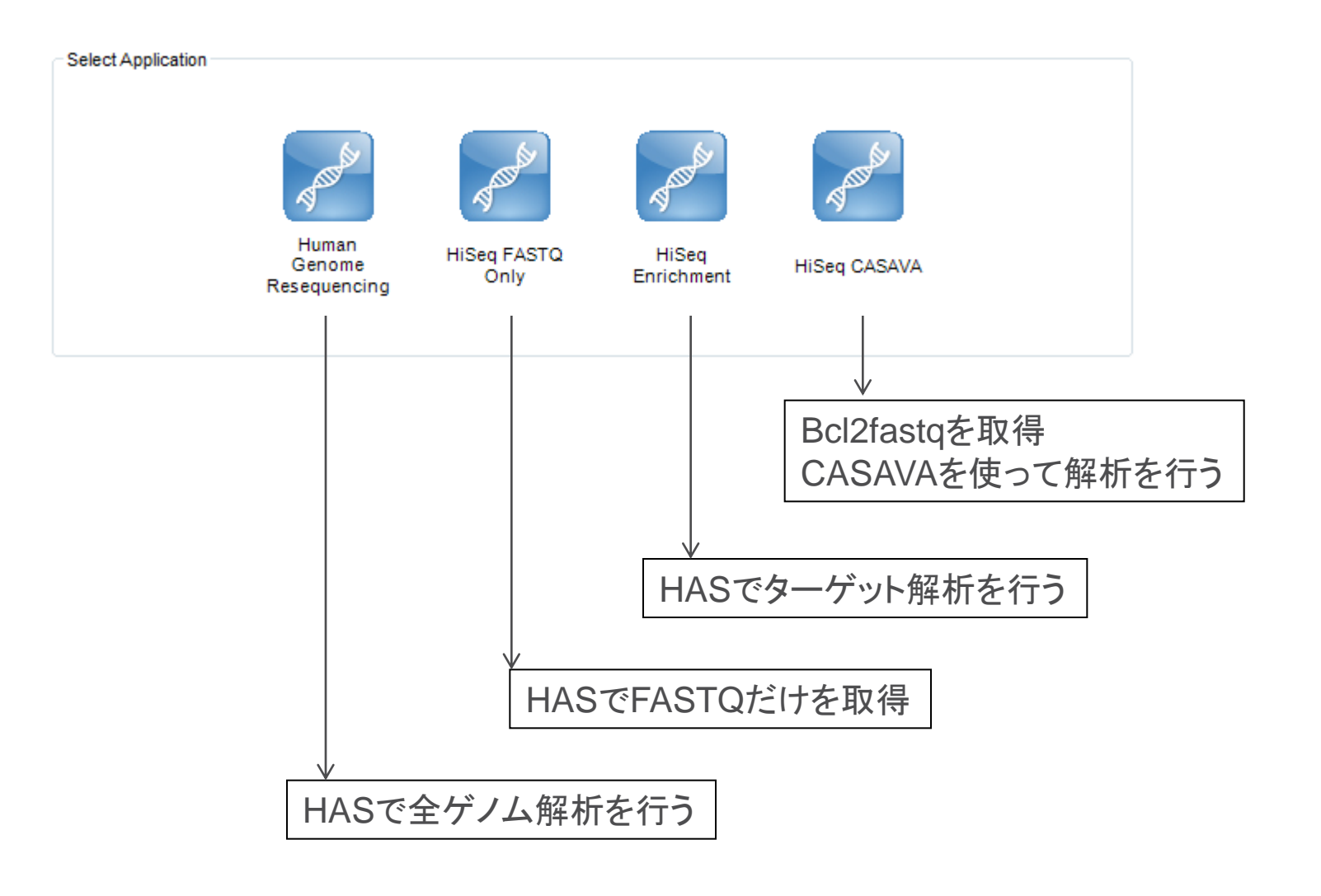

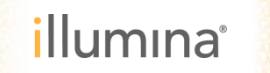

#### HiSeq CASAVAでつくるFASTQ

サポートウェビナーシリーズ2013

2013/10/11 「CASAVAでつくるFASTQ -- HiSeq/MiSeqのデータ をLinuxでdemultiplex (single/dual)」

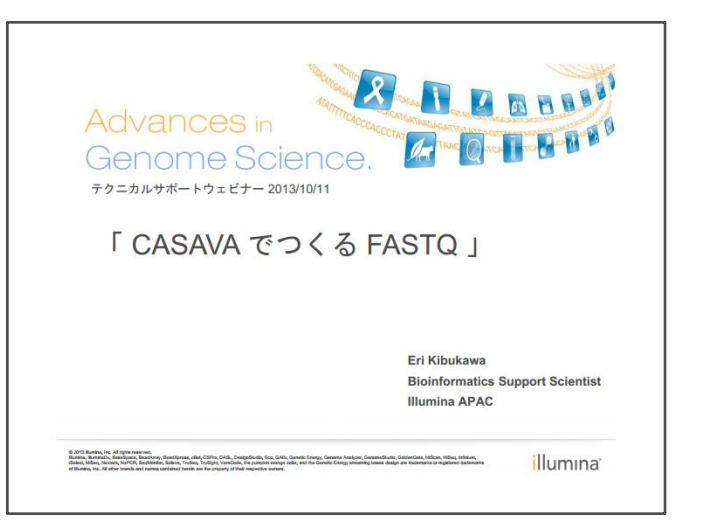

イルミナサポートウェビナー(http://www.illuminakk.co.jp/events/webinar\_japan.ilmn?ws=ss)

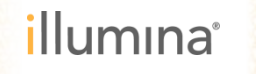

## Illumina Experiment Manager Sample Sheet Wizard - Instrument Selection Ξ 4 . HiSeq 2500/2000/1000 NextSeq MiSeq HiScanSQ GA Cancel

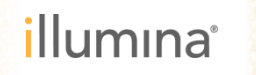

## サンプルシートの作成 – Select Application

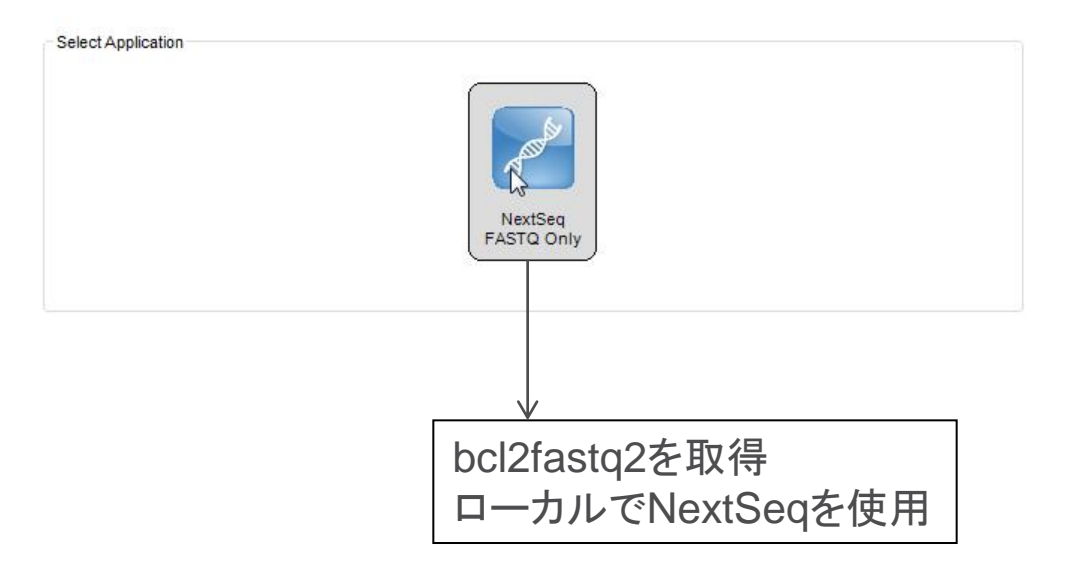

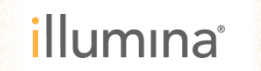

#### NextSeq 500から得られるデータのFASTQ変換

サポートウェビナーシリーズ2014

2014/11/14 「NextSeq 500から得られるデータのFASTQ変換」

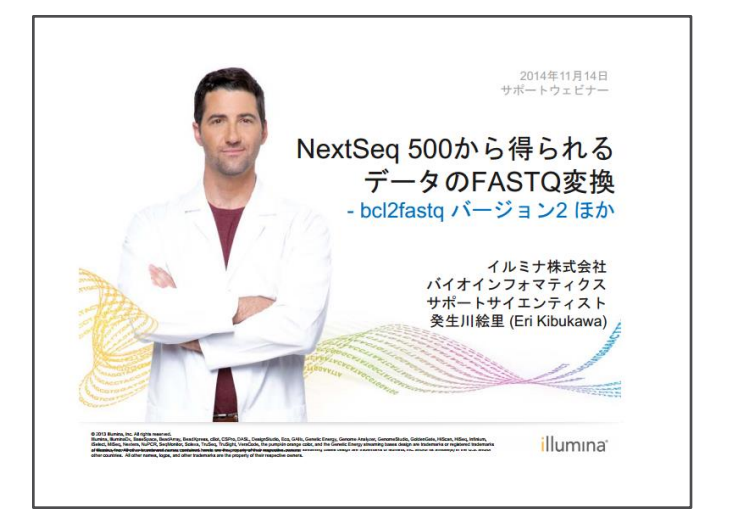

イルミナサポートウェビナー(http://www.illuminakk.co.jp/events/webinar\_japan.ilmn?ws=ss)

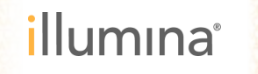

Summary

▶ IEMはサンプルシートを作成するソフトウェア。

▶ サンプルシートはラン条件の設定や解析の条件を指定する。

サンプルシートの作成は、ウィザードベースで行うことができ、 必要に応じて修正することが可能。

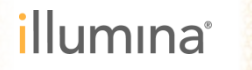

# サポートウェビナーにご参加いただき ありがとうございました。

#### 本日のセッション終了後のご質問は、 techsupport@illumina.com で承ります。

テクニカルサポート直通のフリーダイヤルも ご利用くださいませ。

<u>0800-111-5011</u>

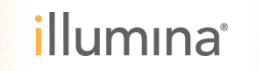